ПАТ "Сітібанк" 03150 м.Київ, вул. Ділова 16-г PJSC "Citibank" 16-g, Dilova st., 03150 Kyiv, Ukraine

## СИСТЕМА КЛІЄНТ-БАНК СІТІDIRECT ВЕ<sup>SM</sup> РОБОТА ЗІ ЗВІТАМИ ТА ЗАПИТАМИ

ІНСТРУКЦІЯ КОРИСТУВАЧА

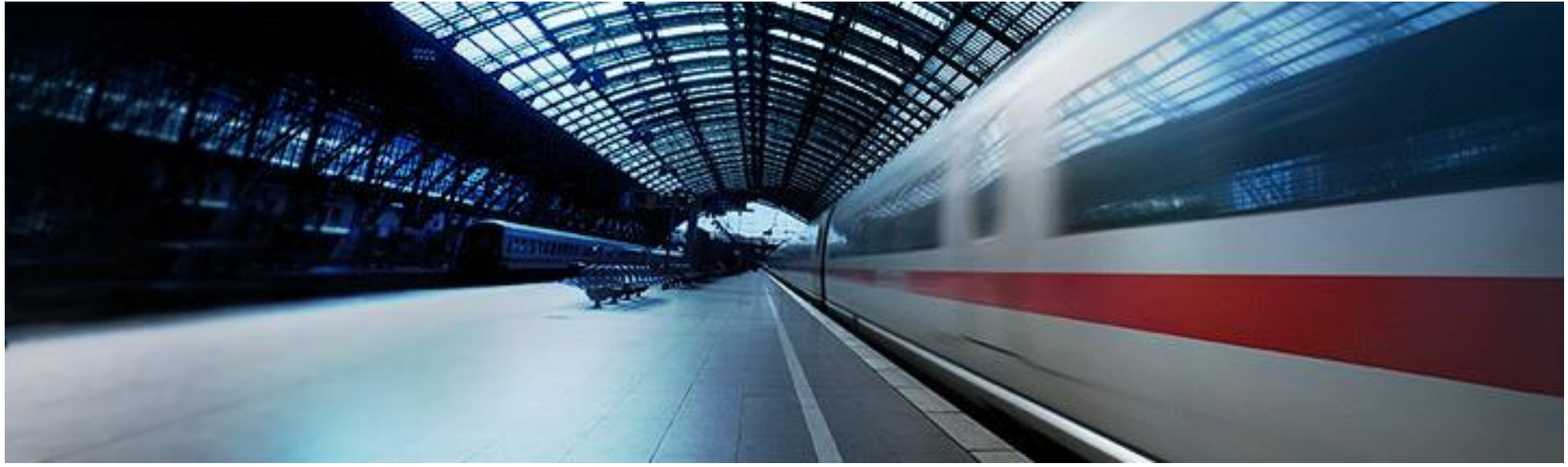

Контактний телефон (044) 490-10-23 Електронна Пошта: ebsukraine@citi.com

| Робота зі звітами в системі CitiDirect                                      | 3  |
|-----------------------------------------------------------------------------|----|
| Детальна виписка по рахунку                                                 | 4  |
| Коротка виписка по рахунку                                                  | 10 |
| Звіт про ініціацію платіжних доручень у форматі Національного банку України | 13 |
| Додаткові формати звітів                                                    | 17 |
| Робота із запитами в системі CitiDirect                                     | 19 |
| Запит виписки по рахунку                                                    | 20 |
| Запит по балансам рахунків                                                  | 23 |
| Запит курсів обміну                                                         | 25 |

### Робота зі звітами в системі CitiDirect

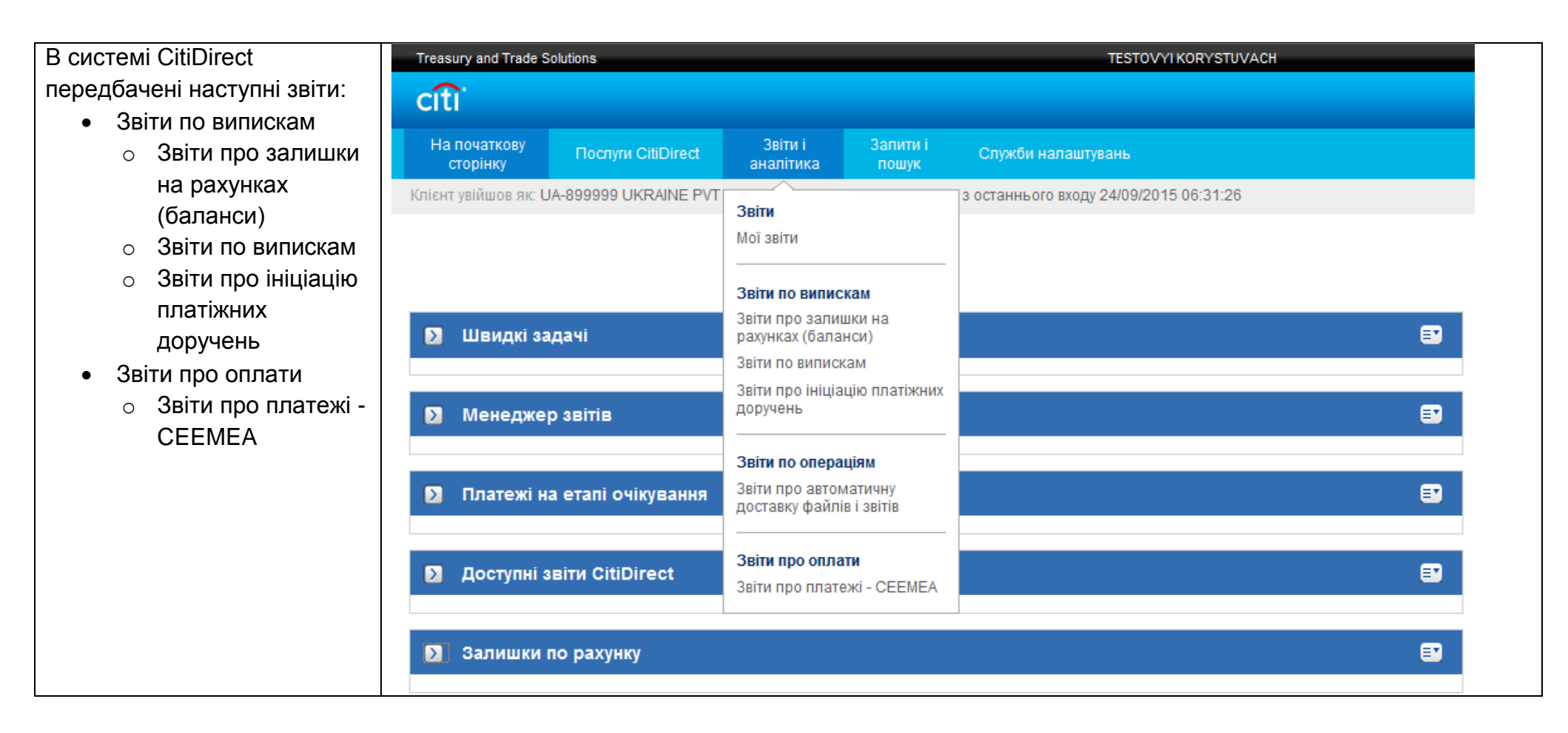

Зайдіть в меню "Звіти по випискам", виберіть "Account Statement Details Report" у переліку доступних звітів та перейдіть до налаштування критеріїв

|   |                  | Назва звіту                                              | Назва базового звіту                                    |
|---|------------------|----------------------------------------------------------|---------------------------------------------------------|
| 1 |                  | Statement Delivery Status Report                         | Statement Delivery Status Report                        |
| 1 |                  | Transaction Float Summary Report                         | Transaction Float Summary Report                        |
| 1 |                  | Incremental Account Statement Report                     | Incremental Account Statement Report                    |
| 1 |                  | Back Value Transaction Detail Advice Report - Condensed  | Back Value Transaction Detail Advice Report - Condensed |
| 1 |                  | Back Value Position Report                               | Back Value Position Report                              |
|   |                  | Incremental Account Statement Details Report - Condensed | Incremental Account Statement Details Report - Condense |
| 1 |                  | Transaction Detail Advice Report - Condensed             | Transaction Detail Advice Report - Condensed            |
| 1 |                  | Transaction Summary Report                               | Transaction Summary Report                              |
| 1 |                  | Incremental Account Statement Details Report             | Incremental Account Statement Details Report            |
| 1 |                  | US ACH Transaction Details Report                        | US ACH Transaction Details Report                       |
| 1 |                  | Extended Remittance Details Report                       | Extended Remittance Details Report                      |
| 1 |                  | Back Value Transaction Detail Advice Report              | Back Value Transaction Detail Advice Report             |
| 1 |                  | Transaction Detail Advice Report                         | Transaction Detail Advice Report                        |
| 1 |                  | Account Statement Report                                 | Account Statement Report                                |
|   | $\widehat{\Box}$ | Proof of Payment Report                                  | Proof of Payment Report                                 |
|   |                  | Account Statement Details Report                         | Account Statement Details Report                        |
|   | 습                | Account Statement Details - ASIA                         | Account Statement Details - ASIA                        |
| 1 |                  | Back Value Summary Report                                | Back Value Summary Report                               |
| 1 |                  | Account Statement Details Report - Condensed             | Account Statement Details Report - Condensed            |

| Заповніть критерії для                                               | Account Statement Details Report                                                                                                    |                                                     |                                                                                              | 🔹 = Обов'язкові поля |
|----------------------------------------------------------------------|----------------------------------------------------------------------------------------------------|-----------------------------------------------------|----------------------------------------------------------------------------------------------|----------------------|
| налаштування звіту.                                                  | * Похідна назва звіту                                                                                                    | Назва базового звіту                                | * Формат                                                                                     |                      |
|                                                                      | Детальна виписка по рахунку                                                                                                    | Account Statement Details Report                    | Adobe(PDF)requires Acrobat Reader (5.0 or higher)                                            |                      |
| Ви повинні вказати похідну назву та вибрати формат збереження звіту: | Варіант доставки<br>Поділитись<br>Особистий Публічний                                                                                                    | 🕅 Вибране                                           | Comma Separated Values (CSV) Comma Separated Values (CSV) Cxcel (XLS) Rich Text Format (RTF) |                      |
| • PDF - формат звіту для                                             | <ul> <li>Детальні параметри для вибраного типу зв</li> </ul>                                                                                                    | зіту                                                |                                                                                              |                      |
| відображення даних в                                                 | Відділення                                                                                                    | Клієнт                                              | 💿 Номер рахунку 💿 Група рахунку                                                              |                      |
| програмі Adobe Acrobat                                               |                                                                                                    |                                                     |                                                                                              |                      |
| • XLS - формат звіту для                                             | Номер банку                                                                                                    | Номер клієнта                                       | з До                                                                                         |                      |
| відображення даних звіту                                             | Валюта рахунку                                                                                                    | Опис транзакції                                     | * Чеки                                                                                       |                      |
| в програмі Microsoft Excel                                           | - AND - AND | <b>66</b>                                           | Include Cheques                                                                              |                      |
| • CSV - формат звіту для                                             | За вимогою отримувача                                                                                                    | План                                                | Податковий номер отримувача                                                                  |                      |
| відображення даних звіту<br>у вигляді файла з<br>роздільником        | * Дата виписки<br>© Останній © Сьогодні © Вчора © Останні ї                                                                                                    | 7 днів О Останні 14 днів О Останні 30 днів Ф Діапа. |                                                                                              |                      |
| • RTF - формат звіту для                                             |                                                                                                    | П Включати тільки робочі лні                        |                                                                                              |                      |
| відображення даних звіту<br>у програмі Microsoft Word                | Дата виконання<br>Дата не вибрана      Останній      Сьогодні                                                                                                    | ) Вчора 💿 Останні 7 днів 💿 Останні 14 днів 💿 Оста   | анні 30 днів 💿 Діапазон дат                                                                  |                      |
| Звіт можна зробити                                                   | Дата замовлення платежу                                                                                                    |                                                     |                                                                                              |                      |
| доступним для перегляду                                              | 💿 Дата не вибрана 🔘 Останній 🔘 Сьогодні 🍭                                                                                                    | ) Вчора 💿 Останні 7 днів 💿 Останні 14 днів 💿 Оста   | анні 30 днів 🛛 Фіапазон дат                                                                  |                      |
| іншим користувачам в                                                 | * Сортувати за                                                                                                    |                                                     |                                                                                              |                      |
| рамках однієї компанії (або                                          | Transaction Amount                                                                                                    | За зростанням<br>За спаданням                       |                                                                                              |                      |
|                                                                      | Показати розширені деталі оплати                                                                                                    | Розриви сторінок                                    | Друкувати критерій вибору Викономи в інгромонтиони вожний                                    |                      |
|                                                                      | Показувати одну трансакцію на сторінку                                                                                                    | <u>плише активність по рахунку</u>                  | иконання в інкрементному режимі                                                              |                      |
| використанні – за                                                    |                                                                                                    |                                                     |                                                                                              |                      |
| замовчуванням)                                                       | Виконати Зберегти і Виконати Зберегти Г                                                                                                    | рафік Встановити значення по замовчуванню           |                                                                                              |                      |

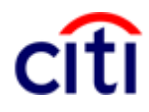

Надалі необхідно встановити 0 Номер рахунку Перегляд детальні параметри для обраного типу звіту Показати пошук H Натиснувши на іконку Номер рахунку (1 - 107 з 107) Ви зможете за допомогою необхідні пошуку обрати Назва рахунку 1 🔺 Номер рахунку Валюта рахунку 2 🔺 Назва відділення Банк значення вказаних критеріїв LOCAL SETTLEMENT 850003467 USD KIEV CITIBANK (наприклад, номер рахунку) LPMT UAH 1850003218 KIEV CITIBANK LPMT 1850003188 UAH KIEV CITIBANK LPMT 1850003196 UAH KIEV CITIBANK (目) ПАТ "Сітібанк" 850003033 UAH **KIEV CITIBANK** -1 111 þ. 🥼 Щоб продовжити, Ви маєте вибрати щонайменше один рядок та додати його до обраних критеріїв. Додати до вибору Вибрані рядки (1 - 1 з 1) Назва відділення Банк Назва рахунку Номер рахунку Валюта рахунку ПАТ "Сітібанк" 850003033 UAH KIEV CITIBANK LO 4 111 . Відмінити OK

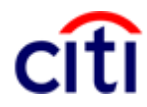

| В обов'язковому полі «Чеки»     | Account Statement Details Report                             |                                                     |                                                   | 🐲 = Обов'язкові поля |
|---------------------------------|--------------------------------------------------------------|-----------------------------------------------------|---------------------------------------------------|----------------------|
| необхідно визначити. чи         | <ul> <li>Похідна назва звіту</li> </ul>                      | Назва базового звіту                                | * Формат                                          |                      |
|                                 | Детальна виписка по рахунках                                 | Account Statement Details Report                    | Adobe(PDF)requires Acrobat Reader (5.0 or higher) |                      |
| BNINGATH IX Y BUILDICKY.        | Варіант доставки                                             |                                                     | 🔲 Підписати сертифікатом Citibank                 |                      |
|                                 | 618                                                          | 🕅 Вибране                                           | Архівувати за допомогою WinZip                    |                      |
| Дата виписки може бути          | Поділитись                                                   |                                                     |                                                   |                      |
| представлена v відносній        | Особистий Публічний                                          |                                                     |                                                   |                      |
| або абсолютній величині.        | <ul> <li>Детальні параметри для вибраного типу зв</li> </ul> | іту                                                 |                                                   |                      |
|                                 | Відділення                                                   | Клієнт                                              | • Номер рахунку                                   |                      |
| При виборі вілносної            | 880                                                          | <u>Ark</u>                                          | 850003033                                         |                      |
|                                 | Номер банку                                                  | Номер клієнта                                       | Сума                                              |                      |
| величини, значення «о»          | fx                                                           |                                                     | 3 До                                              |                      |
| ініціюється з поточним днем.    | Валюта рахунку                                               | Опис транзакції                                     | * Чеки                                            |                      |
| Робочі дні. У цьому випадку     | ê ê                                                          | H                                                   | Include Cheques                                   |                      |
| лані за вихілні та святкові лні | За вимогою отримувача                                        | План                                                | Include Cheques                                   |                      |
|                                 |                                                              | Стандартний звіт CitiDirect                         | No Cheques                                        |                      |
| враховуватися не оудуть.        | * Дата виписки                                               |                                                     |                                                   |                      |
| У прикладі показаний вибір      | Останній Сьогодні Вчора Останні 7                            | 7 днів 🔘 Останні 14 днів 🔘 Останні 30 днів 🔘 Діапа. | зон дат 🔝                                         |                      |
| виписки за минулий робочий      |                                                              |                                                     |                                                   |                      |
|                                 |                                                              | Відносний 💌 ★3 -1 🗢 Дні ↔                           | До -1 дні                                         |                      |
| день.                           |                                                              | 🖉 Включати тільки росочі дні                        |                                                   |                      |
|                                 | Дата виконання                                               |                                                     |                                                   |                      |
|                                 | 🖲 Дата не вибрана 🔘 Останній 🔘 Сьогодні 🔘                    | 🛛 Вчора 💿 Останні 7 днів 💿 Останні 14 днів 💿 Оста   | анні 30 днів 💿 Діапазон дат                       |                      |
|                                 | Дата замовлення платежу                                      |                                                     |                                                   |                      |
|                                 | 🖲 Дата не вибрана 🔘 Останній 🔘 Сьогодні 🔘                    | 🛛 Вчора 💿 Останні 7 днів 💿 Останні 14 днів 💿 Оста   | анні 30 днів 🛛 🔘 Діапазон дат                     |                      |
|                                 | * Сортувати за                                               |                                                     |                                                   |                      |
|                                 | Transaction Amount                                           | 🔘 За зростанням 🔘 За спаданням                      |                                                   |                      |
|                                 | 🗐 Показати розширені деталі оплати                           | Розриви сторінок                                    | 🗹 Друкувати критерій вибору                       |                      |
|                                 | 🔲 Друк печатки Citibank China                                | 🔲 Лише активність по рахунку                        | Виконання в інкрементному режимі                  |                      |
|                                 | 📃 Показувати одну трансакцію на сторінку                     |                                                     |                                                   |                      |
|                                 | Виконати Зберегти і Виконати Зберегти Г                      | рафік Встановити значення по замовчуванню           |                                                   |                      |

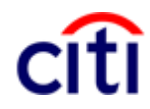

| Після встановлення           | Account Statement Details Report          |                                                    | \star = Обов'язкові поля                          |
|------------------------------|-------------------------------------------|----------------------------------------------------|---------------------------------------------------|
| параметрів детальної         | * Похідна назва звіту                     | Назва базового звіту                               | * Формат                                          |
| виписки по рахунку натисніть | Детальна виписка по рахунках              | Account Statement Details Report                   | Adobe(PDF)requires Acrobat Reader (5.0 or higher) |
|                              | Варіант доставки                          |                                                    | 🔲 Підписати сертифікатом Citibank                 |
| «Виконати» для запуску       | łł.                                       | 🔲 Вибране                                          | 🥅 Архівувати за допомогою WinZip                  |
| оораного звіту. Якщо Ви      | Поділитись                                |                                                    |                                                   |
| бажаєте зберегти даний звіт  | Особистий Публічний                       |                                                    |                                                   |
| як шаблон, натисніть         | ✓ Детальні параметри для вибраного типу з | звіту                                              |                                                   |
| «Зберегти і виконати»        | Відділення                                | Клієнт                                             | 💿 Номер рахунку 🛛 Срупа рахунку                   |
| •                            | 880                                       | <b>**</b>                                          | 850003033                                         |
|                              | Номер банку                               | Номер клієнта                                      | Сума                                              |
|                              | fx                                        |                                                    | ЗДО                                               |
|                              | Валюта рахунку                            | Опис транзакції                                    | * Чеки                                            |
|                              | ěň.                                       | A4                                                 | Include Cheques                                   |
|                              | За вимогою отримувача                     | План                                               | Податковий номер отримувача                       |
|                              |                                           | Стандартний звіт CitiDirect                        | JX                                                |
|                              | * Дата виписки                            |                                                    |                                                   |
|                              | 🛇 Останній 🔍 Сьогодні 🔍 Вчора 🔍 Останні   | і 7 днів 💿 Останні 14 днів 💿 Останні 30 днів 🔘 Діа | пазон дат 👔                                       |
|                              |                                           | Відносний 💌 *3 -1 🔶 Дні                            | *До -1 🗳 Дні                                      |
|                              |                                           | 🕅 Включати тільки робочі дні                       |                                                   |
|                              |                                           |                                                    |                                                   |
|                              |                                           |                                                    | rauui 30 nuis 🔘 Dianaanu nat                      |
|                              |                                           |                                                    |                                                   |
|                              | Дата замовлення платежу                   |                                                    |                                                   |
|                              | 🖲 Дата не вибрана 🔍 Останній 🔍 Сьогодні   | 🔍 Вчора 🔍 Останні 7 днів 🔍 Останні 14 днів 🔍 Ос    | станні 30 днів 🛛 Діапазон дат                     |
|                              | * Сортувати за                            |                                                    |                                                   |
|                              | Transaction Amount                        | 🔘 За зростанням<br>🔍 За спаданням                  |                                                   |
|                              | 🔲 Показати розширені деталі оплати        | Розриви сторінок                                   | 🖉 Друкувати критерій вибору                       |
|                              | 🔲 Друк печатки Citibank China             | 🔲 Лише активність по рахунку                       | 🔲 Виконання в інкрементному режимі                |
|                              | Показувати одну трансакцію на сторінку    |                                                    |                                                   |
|                              | Виконати Зберегти і Виконати Зберегти     | Графік Встановити значення по замовчуванню         |                                                   |

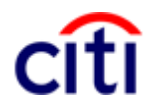

Ви можете завантажити виписку по рахунку у вибраному форматі. У звіті зазначена інформація про рахунок (номер рахунку, найменування рахунку, валюта, вхідний та вихідний залишки, дата виписки тощо) та детальний опис кожної проводки

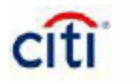

#### Account Statement Details Report

| Customer Number / Name 850003 LOCAL SETTLEMENT<br>Branch Number / Name 850003033 ILEV CITIBANK<br>Account Number / Name 850003033 ILEV CITIBANK<br>Account Currency / Type ULH<br>Statement Date 23/09/2015<br>Opening Ledger Balance 0.00<br>Current / Closing Ledger Balance 0.00<br>Current / Closing Ledger Balance 0.00<br>Current / Closing Available Balance 0.00<br>Current / Closing Available Balance 0.00<br>Bank Reference UL1622/162660002<br>Value Date 23/09/2016<br>Entry Date 23/09/2016<br>Entry Date 23/09/2016<br>Transaction Amount 267,485,60<br>Product Type Data Entr/<br>Transaction Description MISCELLANEOUS CREDIT<br>Extra Information HAP AXYBAHHR INODATIKY HA PEITATPIALIKO DOXODY KITIEHT A DOЙYE BAHK AC<br>Bank Reference 256000951<br>Customer Reference 5256005951<br>Customer Reference 5209/2016<br>Transaction Amount 583,00<br>Product Type Funds 23/09/2016<br>Transaction Description INC. CLEARING TRANSF<br>Payment Details 3A NOC/TYTU CTPA/VSAHHR; CTPA/X ID/ATDK SF INO UA048.11.483829; JI/MAP KOPIŇ;<br>PADHCHCTPA/SE 3209/2016<br>Transaction Description INC. CLEARING TRANSF<br>Payment Details 32A NOC/TYTU CTPA/X BAHHR; CTPA/X ID/ATDK SF INO UA048.11.483829; JI/MAP KOPIŇ;<br>PADHCHCTPA/SE 2209/2020660200<br>09322277<br>By Order of Account/ID<br>Name/Address 72257<br>CUSTOMER EFERCE 7000000 CONSTRANSF<br>Payment Details 72257<br>CUSTOME FOR CONSTRANSF<br>Payment Details 72257<br>CUSTOME FOR CONSTRANSF<br>Payment Details 72257<br>CUSTOME FOR CONSTRANSF<br>Payment Details 72257<br>CUSTOME FOR CONSTRANSF<br>Payment Details 722557<br>CUSTOME FOR CONSTRANSF<br>Payment Details 722557<br>CUSTOME FOR CONSTRANSF<br>Payment Details 722557<br>CUSTOME FOR CONSTRANSF<br>Payment Details 722557<br>CUSTOME FOR CONSTRANSF<br>Payment Details 722557<br>CUSTOME FOR CONSTRANSF<br>Payment Details 722557<br>CUSTOME FOR CONSTRANSF<br>PADY CONSTRANSF<br>PADY CONSTRAN | Bank Name                           | CITIBANK                                                                |
|----------------------------------------------------------------------------------------------------|-------------------------------------|-------------------------------------------------------------------------|
| Branch Number / Name 850 KIEV CITIBANK<br>Account Number / Name 650003033 DAT CITIBANK<br>Account Currency / Type UAH<br>Statement Date 23/09/2015<br>Opening Ledger Balance 0.00<br>Current / Closing Ledger Balance 0.00<br>Opening Ledger Balance 0.00<br>Current / Closing Ledger Balance 0.00<br>Current / Closing Ledger Balance 0.00<br>Current / Closing Ledger Balance 0.00<br>Bank Reference 256000142<br>Customer Reference UA16221162660002<br>Value Date 23/09/2016<br>Entry Date 23/09/2016<br>Tranasction Amount 267,445,60<br>Product Type Data Entryf<br>Tranasction Description MISCELLANEOUS CREDIT<br>Extra Information HAP AXVBAHHR PICIATPIALIKO DOXODY K/IICHTA DOЙЧE BAHK AF<br>Bank Reference 2366006961<br>Customer Reference 23/09/2016<br>Entry Date 23/09/2016<br>Entry Date 23/09/2016<br>Tranasction Description MISCELLANEOUS CREDIT<br>Extra Information HAP AXVBAHHR PICIATPIALIKO DOXODY K/IICHTA DOЙЧE BAHK AF<br>Bank Reference 23/09/2016<br>Tranasction Description MISCELLANEOUS CREDIT<br>Extra Information HAP AXVBAHHR PICIATPIALIKO DOXODY K/IICHTA DOЙЧE BAHK AF<br>Bank Reference 23/09/2016<br>Tranasction Description INC. CLEARING TRANSF<br>Payment Details 3A /IOC/IY/U CTPAX/BAHR; CTPAX ID/ATIK 3F ITIO UA048.11.483829; JUMAP KOPIЙ;<br>PADYHCLKA 3A KB 66<br>Ordering Bank Account/ID<br>Name/Address 22/09/20200600200<br>09322277<br>By Order of Account/ID<br>Name/Address FOTIBK/DBI CTPAX/DBI ID/AT.                                                                                                    | Customer Number / Name              | 850003 LOCAL SETTLEMENT                                                 |
| Account Number / Name         850003033         ПАТ "Сп/банк"           Account Unrency / Type         UAH           Statement Date         23/09/2015           Opening Ledger Balance         0.00           Current / Closing Ledger Balance         0.00           Opening Available Balance         0.00           Current / Closing Available Balance         0.00           Customer Reference         0.00           Customer Reference         0.00           Value Date         23/09/2016           Entry Date         23/09/2016           Entry Date         23/09/2016           Product Type         Data Entryf           Transaction Amount         26500050 CREDIT           Extra Information         HAPAXVBAHHR INDIATKY HA PERATPIALINO ZOXOZY KINCHTA ZOЙЧE BAHK AF           Bank Reference         926006961           Customer Reference         6533603           Value Date         23/09/2016           Entry Date         23/09/2016           Transaction Amount         583.00           Product Type         Funds Transfer           Transaction Amount         583.00           Product Type         Funds Transfer           Transaction Description         INC. CLEARING TRANSF                                                                                                    | Branch Number / Name                | 880 KIEV CITIBANK                                                       |
| Account Currency Type UAH<br>Statement Dats 23/09/2015<br>Opening Vallable Balance 0.00<br>Current / Closing Ledger Balance 0.00<br>Current / Closing Ledger Balance 0.00<br>Current / Closing Available Balance 0.00<br>Current / Closing Available Balance 0.00<br>Current / Closing Available Balance 0.00<br>Current / Closing Available Balance 0.00<br>East Reference 0.00<br>Current / Closing Available Balance 0.00<br>Current / Closing Available Balance 0.00<br>Current / Closing Available Balance 0.00<br>Current / Closing Available Balance 0.00<br>Current / Closing Available Balance 0.00<br>Current / Closing Available Balance 0.00<br>Current / Closing Available Balance 0.00<br>Current / Closing Available Balance 0.00<br>Current / Closing Available Balance 0.00<br>Current / Closing Available Balance 0.00<br>Current / Closing Available Balance 0.00<br>Current / Closing Available Balance 0.00<br>Current / Closing Available Balance 0.00<br>Current / Closing Available Balance 0.00<br>MisceLLANEOUS CREDIT<br>Extra Information MisceLLANEOUS CREDIT<br>Extra Information MAPAXVBAHHR INDIGATION VIA PERIATPIALINO DOXODY KINICHTA DOÑHE BAHK Ar<br>Bank Reference 0.00<br>Customer Reference 0.00<br>Customer Reference 0.00<br>Value Date 23/09/2016<br>Entry Date 23/09/2016<br>Entry Date 23/09/2016<br>Entry Date 23/09/2016<br>Entry Date 23/09/2016<br>Entry Date 23/09/2016<br>Entry Date 23/09/2016<br>Entry Date 23/09/2016<br>Entry Date 23/09/2016<br>Entry Date 23/09/2016<br>Customer Reference 0.00<br>S3.00<br>Product Type Funds Transfer<br>Transaction Description INC. CLEARING TRANSF<br>Payment Details 3A COCUNYI CITPAXVBAHHR; CTPAX INDATIXK SF IND UA048.11.483829; JIMMAP KOPIŘ;<br>PADVHCKA SA KB 66<br>Ordering Bank Account/ID<br>Name/Addres 0.0290230660200<br>0.9322277<br>By Order of Account/ID<br>Name/Addres 0.0290230660200<br>0.9322277<br>By Order of Account/ID                                                                                                    | Account Number / Name               | 850003033 NAT "CitilGank"                                               |
| Statement Date 23/09/2015<br>Opening Ledger Balance 0.00<br>Current / Closing Ledger Balance 0.00<br>Opening Available Balance 0.00<br>Current / Closing Available Balance 0.00<br>Bank Reference 266000142<br>Customer Reference UA16221162660002<br>Value Date 23/09/2015<br>Entry Date 23/09/2016<br>Transaction Amount 257,489.60<br>Product Type Data Entr/<br>Transaction Description MISCELLANEOUS CREDIT<br>Extra Information HAPAXYBAHHR ΠΟДΑΤΚΥ HA PERATPIALIKO ДОХОДУ КЛІЄНТА ДОЙЧЕ БАНК AF<br>Bank Reference 6593503B<br>Value Date 23/09/2015<br>Entry Date 23/09/2015<br>Entry Date 23/09/2015<br>Extra Information HAPAXYBAHHR ΠΟДΑΤΚΥ HA PERATPIALIKO ДОХОДУ КЛІЄНТА ДОЙЧЕ БАНК AF<br>Bank Reference 593503B<br>Value Date 23/09/2015<br>Entry Date 23/09/2015<br>Entry Date 23/09/2015<br>Entry Date 23/09/2016<br>Transaction Amount 583.00<br>Product Type Funds Transfer<br>Transaction Description INC. CLEARING TRANSF<br>Payment Details 3A ΠΟCЛУГИ CTPAXYBAHHR, CTPAX ΠЛАТЮК 3F ΠΟ UA048.11.483829; ЛИМАР ЮРІЙ;<br>PAQIYDEXA 3A KB 65<br>Ordering Bank Account/ID<br>Name/Address POTIBKOBI CTPAXOBI ΠЛАТ.<br>POTIBKOBI CTPAXOBI ΠЛАТ.<br>POTIBKOBI CTPAXOBI ΠЛАТ.<br>POTIBKOBI CTPAXOBI ΠЛАТ.<br>POTIBKOBI CTPAXOBI ΠЛАТ.                                                                                                    | Account Currency / Type             | UAH                                                                     |
| Opening Ledger Balance     0.00       Current / Closing Ladger Balance     0.00       Opening Available Balance     0.00       Current / Closing Ladger Balance     0.00       Current / Closing Ladger Balance     0.00       Bank Reference     0.00       Customer Reference     UA16221152560002       Value Date     23/09/2016       Entry Date     23/09/2016       Transaction Amount     257,489.60       Product Type     Data Entry       Transaction Description     MISCELLANEOUS CREDIT       Extra Information     HAPAXYBAHHR IND,ATKY HA PERATPIALIKO DOXOJY KINCHTA DOЙЧЕ БАНК АГ       Bank Reference     9266006961       Customer Reference     6693503B       Value Date     23/09/2016       Transaction Amount     583.00       Product Type     Funds Transfer       Transaction Amount     583.00       Product Type     Funds Transfer       Transaction Amount     583.00       Product Type     Funds Transfer       Transaction Amount     583.00       Product Type     Funds Transfer       Transaction Description     INC. CLEARING TRANSF       Payment Details     SA IDC/DVIV CTPAXVBAHHR; CTPAX RIJATIK SIT IND UA048.11.483829; JUMAP KOPIŘI;<br>PAZYHCEKA SA KB 66       Ordering Bank Account/ID     S222669.02902290660                                                                                                    | Statement Date                      | 23/09/2015                                                              |
| Current / Closing Ledger Balance 0.00<br>Opening Available Balance 0.00<br>Current / Closing Available Balance 0.00<br>Current / Closing Available Balance 0.00<br>Product Type 0.00<br>Entry Date 2309/2015<br>Customer Reference 0.000 KINICHTA DOÄYKI HA PERATPIALIKO DOXODY KINICHTA DOÄYE BAHK AF<br>Bank Reference 0.000000 KINICHTA DOÄYKI HA PERATPIALIKO DOXODY KINICHTA DOÄYE BAHK AF<br>Bank Reference 0.0000000 KINICHTA DOÄYKI HA PERATPIALIKO DOXODY KINICHTA DOÄYE BAHK AF<br>Bank Reference 0.000000 KINICHTA DOÄYKI HA PERATPIALIKO DOXODY KINICHTA DOÄYE BAHK AF<br>Bank Reference 0.000000 KINICHTA DOÄYKI HA PERATPIALIKO DOXODY KINICHTA DOÄYE BAHK AF<br>Bank Reference 0.000000 KINICHTA DOÄYKI HA PERATPIALIKO DOXODY KINICHTA DOÄYKI BAHK AF<br>USUBURD HA CONTRACT DO CURRENT HAR SE 0.00<br>Product Type Funds Transfer<br>Transaction Description INC. CLEARING TRANSF<br>PAQUHCKKA SA KB 66<br>Ordering Bank Account/ID<br>Name/Addrese 0.0002000 03322277<br>By Order of Account/ID<br>Name/Addrese 0.0002000 0332277<br>By Order of Account/ID<br>Name/Addrese 0.00000 0332277<br>DOTBKOBI INT.<br>DOTBKOBI CIPAXOBI INT.<br>DOTBKOBI CIPAXOBI MINT.                                                                                                    | Opening Ledger Balance              | 0.00                                                                    |
| Current / Closing Available Balance 0.00<br>Current / Closing Available Balance 0.00<br>Bank Reference 26000142<br>Customer Reference UA16221162660002<br>Value Date 2309/2016<br>Entry Date 2309/2016<br>Transaction Amount 267,489,60<br>Product Type Data Entr/<br>Transaction Description MISCELLANEOUS CREDIT<br>Extra Information HAPAX/SMAHHR INQATKY HA PERATPIAUIO (DOXODY KRICHTA DOЙ YE BAHK AC<br>HEAT Information HAPAX/SMAHHR INQATKY HA PERATPIAUIO (DOXODY KRICHTA DOЙ YE BAHK AC<br>HEAT Information HAPAX/SMAHHR INQATKY HA PERATPIAUIO (DOXODY KRICHTA DOЙ YE BAHK AC<br>HEAT Information HAPAX/SMAHHR INDATKY HA PERATPIAUIO (DOXODY KRICHTA DOЙ YE BAHK AC<br>HEAT INFORMATION HAPACUS CREDIT<br>Extra Information HAPAX/SMAHHR INDATKY HA PERATPIAUIO (DOXODY KRICHTA DOЙ YE BAHK AC<br>HEAT INFORMATION HAPACUS CREDIT<br>Extra Information HAPAX/SMAHHR INDATKY HA PERATPIAUIO (DOXODY KRICHTA DOЙ YE BAHK AC<br>HEAT INFORMATION HAPACUS CREDIT<br>Extra Information HAPAX/SMAHHR INDATKY HA PERATPIAUIO (DOXODY KRICHTA DOЙ YE BAHK AC<br>HEAT INFORMATION HAPACUS CREDIT<br>Extra Information HAPAX/SMAHHR INDATKY HA PERATPIAUIO (DOXODY KRICHTA DOЙ YE BAHK AC<br>HEAT INFORMATION HAPACUS CREDIT<br>Extra Information HAPAX/SMAHHR INDATKY HA PERATPIAUIO (DOXODY KRICHTA DOЙ YE BAHK AC<br>HEAT INFORMATION INC. CLEARING TRANSF<br>Payment Details SA AN OC/IVTIV CTPAXVBAHHR; CTPAX RINATIX SF IND UA048.11.483829; JIVIMAP KOPIЙ;<br>PADYHCKA SA KB 66<br>Ordering Bank Account/ID<br>Name/Address 22669.02902290660200: 09322277<br>D2902290660200<br>09322277<br>By Order of Account/ID<br>Name/Address COUNT/ID<br>Name/Address COUNT/ID<br>Name/Address COUNT/ID<br>Name/Address COUNT/ID<br>Name/Address COUNT/ID<br>Name/Address COUNT/ID<br>Name/Address COUNT/ID<br>Name/Address COUNT/ID<br>Name/Address COUNT/ID<br>Name/Address COUNT/ID<br>Name/Address COUNT/ID<br>Name/Address COUNT/ID<br>Name/Address COUNT/ID<br>Name/Address COUNT/ID<br>NAME ADDRESS COUNT/ID<br>NAME ADDRESS COUNT/ID<br>NAME ADDRESS COUNT/ID<br>NAME ADDRESS COUNT ADDRESS COUNT ADDRESS COUNT ADDRESS COUNT ADDRESS COUNT ADDRESS COUNT ADDRESS COUNT ADDRESS COUNT ADDRESS COUNT ADDRESS COUNT ADDRES                                                                                                    | Current / Closing Ledger Balance    | 0.00                                                                    |
| Current / Crossing Available Balance     2550       Bank Reference     266000142       Customer Reference     UA18221152660002       Value Date     23/09/2016       Entry Date     23/09/2016       Transaction Amount     267,483,60       Product Type     Date Entryf       Transaction Description     MISCELLANEOUS CREDIT       Extra Information     HAPAXVBAHHR ΠΟДΑΤΚΥ ΗΑ ΡΕΠΑΤΡΙΑЦΙЮ ДОХОДУ КЛІЄНТА ДОЙЧЕ БАНК АГ       Bank Reference     9266006951       Customer Reference     66335058       Value Date     23/09/2015       Entry Date     23/09/2015       Transaction Amount     583.00       Product Type     Funds Transfer       Transaction Description     INC. CLEARING TRANSF       Payment Details     SA NOC/NYTH CTPAXVBAHHR; CTPAX ΠЛΑΤΙΧΚ 3Γ ΠΟ UA048.11.483829; ЛИМАР ЮΡΙЙ;       PADYHCEKA 3A KB 65     Ordering Bank Account/ID       Name/Address     226902290660200:       09322277     09322277       By Order of Account/ID     TOTIBKOBI CTPAXOBI ΠЛΑΤ.       Name/Address     ГОТIBKOBI CTPAXOBI ПЛАТ.                                                                                                    | Opening Available Balance           | 0.00                                                                    |
| Bank Reference     266000142       Customer Reference     UA16221162660002       Value Date     23/09/2016       Entry Date     23/09/2016       Transaction Amount     267,485,60       Product Type     Data Entryf       Transaction Description     MISCELLANEOUS CREDIT       Extra Information     HAPAXYBAHHR ПОДАТКУ НА РЕПАТРІАЦІЮ ДОХОДУ КЛІЄНТА ДОЙЧЕ БАНК АГ                                                                                                    | Current / Closing Available Balance | 0.00                                                                    |
| Customer Reference     UA16221162660002       Value Date     23/09/2015       Entry Date     23/09/2015       Transaction Amount     267,489.60       Product Type     Data Entry       Transaction Description     MISCELLANEOUS CREDIT       Extra Information     HAPAXYBAHHR ПОДАТКУ НА РЕПАТРІАЦІЮ ДОХОДУ КЛІЄНТА ДОЙЧЕ БАНК АГ       Bank Reference     9266005961       Customer Reference     6593503B       Value Date     23/09/2016       Transaction Amount     583.00       Product Type     Funds Transfer       Transaction Description     INC. CLEARING TRANSF       Payment Details     3A TOCTYPU CTPAXYBAHHR; CTPAX ПЛАТЬК 3Г ПО UA048.11.483829; ЛИМАР ЮРІЙ;<br>PAQVHCLKA3A KB 65       Ordering Bank Account/ID     322669.02902290660200: 09322277       02902290660200     09322277       By Order of Account/ID     TOTIBKOBI CTPAXOBI ПЛАТ.       Name/Address     ГОТІВКОВІ СТРАХОВІ ПЛАТ.                                                                                                    | Bank Reference                      | 266000142                                                               |
| Value Date     23/09/2016       Entry Date     23/09/2016       Transaction Amount     267,489.60       Product Type     Data Entr/       Transaction Description     MISCELLANEOUS CREDIT       Extra Information     HAPAXYBAHHЯ ПОДАТКУ НА РЕПАТРІАЦІЮ ДОХОДУ КЛІЄНТА ДОЙЧЕ БАНК АГ       Bank Reference     9266006951       Customer Reference     6593603B       Value Date     23/09/2016       Entry Date     23/09/2016       Transaction Amount     \$83.00       Product Type     Funds Transfer       Transaction Description     INC. CLEARING TRANSF       Payment Detalls     3A ПОСЛУГИ СТРАХУВАННЯ; СТРАХ ПЛАТІЖ ЗГ ПО UA048.11.483829; ЛИМАР КОРІЙ;<br>PAQUHCEKA 3A KB 66       Ordering Bank Account/ID     S2669.02902290660200: 09322277       Name/Address     22669.02902290660200: 09322277       02902290660200     09322277       By Order of Account/ID     Name/Address       Name/Address     ГОТІВКОВІ СТРАХОВІ ПЛАТ.                                                                                                    | Customer Reference                  | UA16221152660002                                                        |
| Entry Date 23/09/2016<br>Transaction Amount 267,489.60<br>Product Type Data Entry<br>Transaction Description MISCELLANEOUS CREDIT<br>Extra Information HAP AXYBAHHЯ ПОДАТКУ НА РЕПАТРІАЦІЮ ДОХОДУ КЛІЄНТА ДОЙЧЕ БАНК АГ<br>Extra Information HAP AXYBAHHЯ ПОДАТКУ НА РЕПАТРІАЦІЮ ДОХОДУ КЛІЄНТА ДОЙЧЕ БАНК АГ<br>Extra Information Bank Reference 206036058<br>Value Date 23/09/2016<br>Entry Date 23/09/2016<br>Entry Date 23/09/2016<br>Transaction Amount 583.00<br>Product Type Funds Transfer<br>Transaction Description INC. CLEARING TRANSF<br>Payment Details 3A ПОСЛУГИ СТРАХУВАННЯ; СТРАХ ПЛАТІЖ 3Г ПО UA048.11.483829; ЛИМАР ЮРІЙ;<br>PAQIYHCЬКА 3A KB 66<br>Ordering Bank Account/ID<br>Name/Address 322669.02902290660200: 09322277<br>02902290660200<br>09322277<br>By Order of Account/ID<br>Name/Address FOTIBKOBI CTPAXOBI ПЛАТ.                                                                                                    | Value Date                          | 23/09/2016                                                              |
| Transaction Amount       267,489,50         Product Type       Data Entry         Transaction Description       MISCELLANEOUS CREDIT         Extra Information       HAPAXYBAHHR ПОДАТКУ НА РЕПАТРІАЦІЮ ДОХОДУ КЛІЄНТА ДОЙЧЕ БАНК АГ         Bank Reference       9266006961         Customer Reference       65936058         Value Date       23/09/2016         Entry Date       23/09/2016         Transaction Amount       583.00         Product Type       Funds Transfer         Transaction Description       INC. CLEARING TRANSF         Payment Details       SA ПОСЛУГИ СТРАХУВАННЯ; СТРАХ ПЛАТІЖ 3Г ПО UA048.11.483829; ЛИМАР ЮРІЙ;<br>РАДУНСЬКА 3А КВ 66         Ordering Bank Account/ID       S22669:02902290660200: 09322277         Name/Address       322669:02902290660200         09322277       By Order of Account/ID         Name/Address       ГОТІВКОВІ СТРАХОВІ ПЛАТ.                                                                                                    | Entry Date                          | 23/09/2016                                                              |
| Product Type     Data Entr/       Transaction Description     MISCELLANEOUS CREDIT       Extra Information     HAPAX/YBAHHR ΠODATKY HA PERIATPIALIKO DOXODY KRIEHTA DOЙ YE BAHK AF       Bank Reference     9266006951       Customer Reference     65935038       Value Date     23/09/2016       Entry Date     23/09/2016       Transaction Amount     583.00       Product Type     Funds Transfer       Transaction Description     INC. CLEARING TRANSF       Payment Details     3A ПОСЛУГИ СТРАХУВАННЯ; СТРАХ ПЛАТІЖ ЗГ ПО UA048.11.483829; ЛИМАР ЮРІЙ;       PAJYHCSKA 3A KB 65     Ordering Bank Account/ID       Name/Address     322669-02902290660200: 09322277       02902290660200     09322277       By Order of Account/ID     FOTIBKOBI CTPAXOBI ПЛАТ.       Name/Address     FOTIBKOBI CTPAXOBI ПЛАТ.                                                                                                    | Transaction Amount                  | 267,489.60                                                              |
| Transaction Description MISCELLANEOUS CREDIT<br>Extra Information HAPAXYBAHHЯ ПОДАТКУ НА РЕПАТРІАЦІЮ ДОХОДУ КЛІЄНТА ДОЙЧЕ БАНК АГ<br>Bank Reference 9266006951<br>Customer Reference 66935058<br>Value Date 23/09/2015<br>Entry Date 23/09/2015<br>Transaction Amount 583.00<br>Product Type Funds Transfer<br>Transaction Description INC. CLEARING TRANSF<br>Payment Details 3A.NOC.7YF/II CTPAX/BAHHЯ; CTPAX ПЛАТІЖ 3Г ПО UA048.11.483829; ЛИМАР КОРІЙ;<br>PAQYHC5KA 3A.KB 65<br>Ordering Bank Account/ID<br>Name/Address 322669:0290290660200: 09322277<br>02902290660200<br>09322277<br>By Order of Account/ID<br>Name/Address FOTIBKOBI CTPAXOBI ПЛАТ.                                                                                                    | Product Type                        | Data Entr                                                               |
| Extra Information HAP AXУВАННЯ ПОДАТКУ НА РЕПАТРІАЦІЮ ДОХОДУ КЛІЄНТА ДОЙЧЕ БАНК АГ<br>HAP AXУВАННЯ ПОДАТКУ НА РЕПАТРІАЦІЮ ДОХОДУ КЛІЄНТА ДОЙЧЕ БАНК АГ<br>Bank Reference 9266006951<br>Customer Reference 6593503B<br>Value Date 23/09/2016<br>Entry Date 23/09/2016<br>Transaction Amount 583.00<br>Product Type Funds Transfer<br>Transaction Description INC. CLEARING TRANSF<br>Payment Details 3A ПОСЛУГИ СТРАХУВАННЯ; СТРАХ ПЛАТІЖ 3Г ПО UA048.11.483829; ЛИМАР ЮРІЙ;<br>PAQVHC5KA 3A KB 65<br>Ordering Bank Account/ID<br>Name/Address 322669:02902290660200: 09322277<br>02902290660200<br>09322277<br>By Order of Account/ID<br>Name/Address ГОТІВКОВІ СТРАХОВІ ПЛАТ.<br>02902390560200                                                                                                    | Transaction Description             | MISCELLANEOUS CREDIT                                                    |
| Bank Reference     9266006961       Customer Reference     66936038       Value Date     23/09/2016       Entry Date     23/09/2016       Transaction Amount     583.00       Product Type     Funds Transfer       Transaction Description     INC. CLEARING TRANSF       Payment Details     3A ПОСЛУГИ СТРАХУВАННЯ; СТРАХ ПЛАТІЖ ЗГ ПО UA048.11.483829; ЛИМАР ЮРІЙ;<br>РАДУНСЬКА ЗА КВ 65       Ordering Bank Account/ID     322669.02902290660200: 09322277       Name/Address     322669.02902290660200: 09322277       By Order of Account/ID     FOTIBKOBI CTPAXOBI ПЛАТ.       Name/Address     ГОТІВКОВІ СТРАХОВІ ПЛАТ.                                                                                                    | Extra Information                   | НАРАХУВАННЯ ПОДАТКУ НА РЕПАТРІАЦІЮ ДОХОДУ КЛІЄНТА ДОЙЧЕ БАНК АГ         |
| Bank Reference     9266006951       Customer Reference     6693503B       Value Date     23/09/2015       Entry Date     23/09/2015       Transaction Amount     583.00       Product Type     Funds Transfer       Transaction Description     INC. CLEARING TRANSF       Payment Details     3A ПОСЛУГИ СТРАХУВАННЯ; СТРАХ ПЛАТІЖ ЗГ ПО UA048.11.483829; ЛИМАР ЮРІЙ;<br>PAQУHCЬКА ЗА КВ 65       Ordering Bank Account/ID     322669:02902290660200: 09322277       Name/Address     322669:02902290660200: 09322277       By Order of Account/ID     TOTIBKOBI CTPAXOBI ПЛАТ.                                                                                                    |                                     |                                                                         |
| Customer Reference     669360SB       Value Date     23/09/2016       Entry Date     23/09/2016       Transaction Amount     \$83.00       Product Type     Funds Transfer       Transaction Description     INC. CLEARING TRANSF       Payment Details     3A ПОСЛУГИ СТРАХУВАННЯ; СТРАХ ПЛАТІЖ ЗГ ПО UA048.11.483829; ЛИМАР ЮРІЙ;       PAJYHCЬКА ЗА КВ 65     Ordering Bank Account/ID       Name/Address     22669:02902290660200: 09322277       09322277     By Order of Account/ID       Name/Address     COTIBKOBI CTPAXOBI ПЛАТ.                                                                                                    | Bank Reference                      | 9266006951                                                              |
| Value Date     23/09/2015       Entry Date     23/09/2015       Transaction Amount     583.00       Product Type     Funds Transfer       Transaction Description     INC. CLEARING TRANSF       Payment Details     3A ПОСЛУГИ СТРАХУВАННЯ; СТРАХ ПЛАТІЖ ЗГ ПО UA048.11.483829; ЛИМАР ЮРІЙ;<br>PAQУHCЬКА ЗА КВ 66       Ordering Bank Account/ID     322669:02902290660200: 09322277       Name/Address     322669:02902290660200: 09322277       By Order of Account/ID     TOTIBKOBI CTPAXOBI ПЛАТ.                                                                                                    | Customer Reference                  | 659350SB                                                                |
| Entry Date 23/09/2015<br>Transaction Amount 583.00<br>Product Type Funds Transfer<br>Transaction Description INC. CLEARING TRANSF<br>Payment Details 3A ПОСЛУГИ СТРАХУВАННЯ; СТРАХ ПЛАТІЖ ЗГ ПО UA048.11.483829; ЛИМАР ЮРІЙ;<br>PAQУHCЬКА ЗА КВ 65<br>Ordering Bank Account/ID<br>Name/Address 322669:02902290660200: 09322277<br>02902290660200<br>03922277<br>By Order of Account/ID<br>Name/Address CTPAXOBI ПЛАТ.<br>02902290660200                                                                                                    | Value Date                          | 23/09/2015                                                              |
| Transaction Amount     \$83.00       Product Type     Funds Transfer       Transaction Description     INC. CLEARING TRANSF       Payment Details     3A ПОСЛУГИ СТРАХУВАННЯ; СТРАХ ПЛАТІЖ ЗГ ПО UA048.11.483829; ЛИМАР ЮРІЙ;<br>РАДУНСЬКА ЗА КВ 66       Ordering Bank Account/ID     322669:02902690660200: 09322277       Name/Address     322669:0290660200       09322277     02902290660200       By Order of Account/ID     FOTIBKOBI CTPAXOBI ПЛАТ.       Name/Address     COTIBKOBI CTPAXOBI ПЛАТ.                                                                                                    | Entry Date                          | 23/09/2015                                                              |
| Product Type     Funds Transfer       Transaction Description     INC. CLEARING TRANSF       Payment Details     ЗА ПОСЛУГИ СТРАХУВАННЯ; СТРАХ ПЛАТІЖ ЗГ ПО UA048.11.483829; ЛИМАР ЮРІЙ;<br>РАДУНСЬКА ЗА КВ 66       Ordering Bank Account/ID     322669:02902290660200: 09322277       Name/Address     322669:02902290660200       09322277     02902290660200       By Order of Account/ID     FOTIBKOBI CTPAXOBI ПЛАТ.       Name/Address     ГОТІВКОВІ СТРАХОВІ ПЛАТ.                                                                                                    | Transaction Amount                  | 583.00                                                                  |
| Transaction Description     INC. CLEARING TRANSF       Payment Details     ЗА ПОСЛУГИ СТРАХУВАННЯ; СТРАХ ПЛАТІЖ ЗГ ПО UA048.11.483829; ЛИМАР ЮРІЙ;<br>РАДУНСЬКА ЗА КВ 66       Ordering Bank Account/ID     322669:02902290660200: 09322277       Name/Address     322269:02902290660200       09322277     02902290660200       By Order of Account/ID     ГОТІВКОВІ СТРАХОВІ ПЛАТ.       Name/Address     ГОТІВКОВІ СТРАХОВІ ПЛАТ.                                                                                                    | Product Type                        | Funds Transfer                                                          |
| Payment Details         ЗА ПОСЛУГИ СТРАХУВАННЯ; СТРАХ ПЛАТІЖ ЗГ ПО UA048.11.483829; ЛИМАР ЮРІЙ;<br>РАДУНСЬКА ЗА КВ 65           Ordering Bank Account/ID         322669:02902290660200: 09322277           Name/Address         3222609:02902290660200           09322277         02902290660200           By Order of Account/ID         ГОТІВКОВІ СТРАХОВІ ПЛАТ.           Name/Address         ГОТІВКОВІ СТРАХОВІ ПЛАТ.                                                                                                    | Transaction Description             | INC. CLEARING TRANSF                                                    |
| Ordering Bank Account/ID         PADVHC5KA 3A KB 65           Name/Address         322669:02902290660200: 09322277           02902290660200         09322277           By Order of Account/ID         FOTIBKOBI CTPAXOBI ПЛАТ.           Name/Address         FOTIBKOBI CTPAXOBI ПЛАТ.                                                                                                    | Payment Details                     | ЗА ПОСЛУГИ СТРАХУВАННЯ; СТРАХ ПЛАТІЖ ЗГ ПО UA048.11.483829; ЛИМАР ЮРІЙ; |
| Ordering Bank Account/ID         322669:02902290660200: 09322277           Name/Address         02902290660200           09322277         09322277           By Order of Account/ID         FOTIBKOBI CTPAXOBI ПЛАТ.           02902290660200         0932000                                                                                                    | -                                   | РАДУНСЬКА ЗА КВ 65                                                      |
| Name/Address         322669:02902290660200: 09322277           02902290660200         09322277           By Order of Account/ID         POTIBKOBI CTPAXOBI ПЛАТ.           Name/Address         ГОТІВКОВІ СТРАХОВІ ПЛАТ.                                                                                                    | Ordering Bank Account/ID            |                                                                         |
| 02902290660200<br>09322277<br>By Order of Account/ID<br>Name/Address ГОТІВКОВІ СТРАХОВІ ПЛАТ.<br>02902390660200                                                                                                    | Name/Address                        | 322669:02902290660200: 09322277                                         |
| 09322277<br>By Order of Account/ID<br>Name/Address ГОТІВКОВІ СТРАХОВІ ПЛАТ.<br>02902390650200                                                                                                    |                                     | 02902290660200                                                          |
| By Order of Account/ID Name/Address FOTIBKOBI CTPAXOBI ПЛАТ.                                                                                                    |                                     | 09322277                                                                |
| Name/Address FOTIBKOBI CTPAXOBI ПЛАТ.                                                                                                    | By Order of Account/ID              |                                                                         |
| 02002200650200                                                                                                    | Name/Address                        | ГОТІВКОВІ СТРАХОВІ ПЛАТ.                                                |
|                                                                                                    |                                     | 02002200550200                                                          |

CitiDirect® Online Banking

### Коротка виписка по рахунку

| Зайдіть в меню "Звіти по      |   | Назва звіту 1🔺                                           | Назва базового звіту                                     |
|-------------------------------|---|----------------------------------------------------------|----------------------------------------------------------|
| Statement Report" у переліку  | ☆ | Account Statement Details - ASIA                         | Account Statement Details - ASIA                         |
| доступних звітів та перейдіть | ☆ | Account Statement Details Report                         | Account Statement Details Report                         |
| до налаштування критеріїв     | ☆ | Account Statement Details Report - Condensed             | Account Statement Details Report - Condensed             |
|                               | ☆ | Account Statement Report                                 | Account Statement Report                                 |
|                               | ☆ | Back Value Position Report                               | Back Value Position Report                               |
|                               | ☆ | Back Value Summary Report                                | Back Value Summary Report                                |
|                               | ☆ | Back Value Transaction Detail Advice Report              | Back Value Transaction Detail Advice Report              |
|                               | ☆ | Back Value Transaction Detail Advice Report - Condensed  | Back Value Transaction Detail Advice Report - Condensed  |
|                               | ☆ | Extended Remittance Details Report                       | Extended Remittance Details Report                       |
|                               | ☆ | Incremental Account Statement Details Report             | Incremental Account Statement Details Report             |
|                               | ☆ | Incremental Account Statement Details Report - Condensed | Incremental Account Statement Details Report - Condensed |
|                               | ☆ | Incremental Account Statement Report                     | Incremental Account Statement Report                     |
|                               | ☆ | Proof of Payment Report                                  | Proof of Payment Report                                  |
|                               | ☆ | Statement Delivery Status Report                         | Statement Delivery Status Report                         |
|                               | ☆ | Test 300114                                              | Account Statement Details Report                         |
|                               |   |                                                          |                                                          |

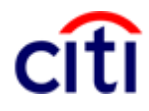

### Коротка виписка по рахунку

| Оберіть параметри для       | Account Statement Report                                     |                                                  | * = 050                                           | ов'язкові поля |
|-----------------------------|--------------------------------------------------------------|--------------------------------------------------|---------------------------------------------------|----------------|
| формування звіту.           | * Похідна назва звіту                                        | Назва базового звіту                             | * Формат                                          |                |
|                             | Коротка виписка по рахунку                                   | Account Statement Report                         | Adobe(PDF)requires Acrobat Reader (5.0 or higher) |                |
| Після встановлення          | Варіант доставки                                             |                                                  | 🔲 Підписати сертифікатом Citibank                 |                |
| параметрів виписки по       | iii iii                                                      | 🔲 Вибране                                        | Архівувати за допомогою WinZip                    |                |
| рахунку натисніть           | Поділитись                                                   |                                                  |                                                   |                |
| «Виконати» для запуску      | Особистий Публічний                                          |                                                  |                                                   |                |
| обраного звіту. Якщо Ви     | <ul> <li>Детальні параметри для вибраного типу за</li> </ul> | віту                                             |                                                   |                |
| бажаєте зберегти даний звіт | Відділення                                                   | Номер клієнта                                    | 💿 Номер рахунку 💿 Група рахунку                   |                |
| як шаблон, натисніть        | 880                                                          | iii.                                             | 850003033                                         |                |
| «Зберегти і виконати»       | Номер банку                                                  | Номер клієнта                                    | Сума                                              |                |
|                             | JA JA                                                        | 0                                                | 3До                                               |                |
|                             | Валюта рахунку                                               | Опис транзакци                                   | * Чеки                                            |                |
|                             | За вимогою отримувача                                        | План                                             | Include Cheques                                   |                |
|                             |                                                              | Стандартний звіт CitiDirect                      |                                                   |                |
|                             | * Пата риписки                                               |                                                  |                                                   |                |
|                             | Останній Сьогодні Виора Останнії                             | 7 пнів 🔘 Останні 14 пнів 🔘 Останні 30 пнів 🔘 Лі. | апазон пат                                        |                |
|                             |                                                              |                                                  |                                                   |                |
|                             | * Сортувати за<br>Transaction Amount                         | 💿 За эпостациям 🖉 За спапациям                   |                                                   |                |
|                             |                                                              |                                                  | Ruvnuyun . Dovy nayatyy Citihank China            |                |
|                             | Плише активність по рахунку                                  | показати документ-першоджерено                   |                                                   |                |
|                             |                                                              |                                                  |                                                   |                |
|                             | Виконати Зберегти і Виконати Зберегти Г                      | рафік Встановити значення по замовчуванню        |                                                   |                |

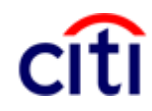

#### Коротка виписка по рахунку

Ви можете завантажити виписку по рахунку у вибраному форматі.

У звіті зазначена інформація про рахунок (номер рахунку, найменування рахунку, валюта, вхідний та вихідний залишки, дата виписки тощо) та короткий опис кожної проводки

# citi

#### Account Statement Report

| Bank Name                 |                                     |                              | CITIBANK                               |      |               |                        |                  |                       |                    |
|---------------------------|-------------------------------------|------------------------------|----------------------------------------|------|---------------|------------------------|------------------|-----------------------|--------------------|
| Customer Numb             | er / Name                           |                              | 850003 LOCAL SETTLE                    |      |               |                        | MENT             |                       |                    |
| Branch Number             | Name                                | 880                          |                                        |      | KIEV CITIBANK |                        |                  |                       |                    |
| Account Number            | / Name                              |                              | 850003033                              |      |               | ПАТ "Сітібанк"         |                  |                       |                    |
| Account Currence          | y / Type                            |                              | UAH                                    |      |               |                        |                  |                       |                    |
| Statement Date            |                                     |                              | 18/09/2015                             |      |               |                        |                  |                       |                    |
| Opening Ledger<br>Balance | Current / Closing<br>Ledger Balance | Opening Available<br>Balance | Current / Closing<br>Available Balance |      | Credit Count  | Total Credit<br>Amount | Debit<br>Count   | Total Debit<br>Amount | Net Amount         |
| 0.                        | 00                                  | 0.00                         | 0.00                                   | 0.00 | 6             | 396,291.79             | 6                | 396,291.79            | 0.00               |
| Entry Date                | Value Date                          | Customer<br>Reference        | Bank Reference                         |      | Transaction D | escription             | By Order         | Of / Beneficiary      | Transaction Amount |
| 18/09/2015                | 18/09/2015                          | UA17459152610004             | 261000401                              |      | MISCELLANEC   | OUS DEBIT              |                  |                       | 391,145.79         |
| 18/09/2015                | 18/09/2015                          | 16                           | 9261006881                             |      | CLEARING TR   | ANSFER                 | TOB COM          | MIK                   | 3,000.00           |
| 18/09/2015                | 18/09/2015                          | 14                           | 9261006865                             |      | CLEARING TR   | ANSFER                 | ПАТ АЛЬ<br>КИЄВІ | ФА-БАНК У М.          | 1,200.00           |
| 18/09/2015                | 18/09/2015                          | 21                           | 9261008535                             |      | CLEARING TR   | ANSFER                 | AT YKPC          | ИББАНК                | 736.00             |
| 18/09/2015                | 18/09/2015                          | 7                            | 9261005930                             |      | CLEARING TR   | ANSFER                 | TPAH3.C          |                       | 200.00             |
| 18/09/2015                | 18/09/2015                          | UA17459152610001             | 261000398                              |      | MISCELLANEC   | OUS DEBIT              |                  | 921 (2) (2)           | 10.00              |
| 18/09/2015                | 18/09/2015                          | 307657                       | 9261005974                             |      | TRANSFER      |                        | AMIC UK          | RAINE CFI             | 10.00              |
| 18/09/2015                | 18/09/2015                          | @2PL877294                   | 9261006233                             |      | INC. CLEARIN  | G TRANSF               | TPAH3.C          |                       | 200.00             |
| 18/09/2015                | 18/09/2015                          | 14                           | 9261008587                             |      | INC. CLEARIN  | G TRANSF               | AT YKPC          | ИББАНК                | 736.00             |
| 18/09/2015                | 18/09/2015                          | MAB13793                     | 9261008087                             |      | INC. CLEARIN  | G TRANSF               | ПАТ АЛ           | ФА-БАНК У М. КИ       | 1,200.00           |
| 18/09/2015                | 18/09/2015                          | 2538                         | 9261008089                             |      | INC. CLEARIN  | G TRANSF               | TOB CO           | МІК                   | 3,000.00           |
| 10/03/2013                |                                     |                              |                                        |      |               |                        |                  |                       |                    |

CitiDirect<sup>®</sup> Online Banking

| Для того, щоб зробити звіт                               | Treasury and Trade S     | olutions              |                      |                       | TESTOVYIKORYSTUVACH                    |       |
|----------------------------------------------------------|--------------------------|-----------------------|----------------------|-----------------------|----------------------------------------|-------|
| про ініціацію платіжних                                  | citi                     |                       |                      |                       |                                        |       |
| доручень у форматі<br>Національного башки України        |                          |                       |                      |                       |                                        |       |
| паціонального банку экраїни<br>виберіть пункт «Звіти про | На початкову<br>сторінку | Послуги CitiDirect    | Звіти і<br>аналітика | Запити і<br>пошук     | Служби напаштувань                     |       |
| платежі – СЕЕМЕА» у розділі                              | Клієнт увійшов як: Ц     | IA-899999 UKRAINE PVT |                      |                       | з останнього входу 24/09/2015 06:31:26 |       |
| меню CitiDirect Звіти і                                  |                          |                       | Звіти                |                       |                                        |       |
| аналітика                                                |                          |                       | Мої звіти            |                       |                                        |       |
|                                                          |                          |                       | Звіти по випис       | кам                   |                                        |       |
|                                                          |                          |                       | Звіти про зали       | шки на                |                                        |       |
|                                                          | Швидкі задачі            | дачі                  | рахунках (бала       | нси)                  |                                        | ₩     |
|                                                          |                          |                       | Звіти по випискам    |                       |                                        |       |
|                                                          | Σ Менедже                | Менеджер звітів       |                      | цю платокних          |                                        | 8     |
|                                                          |                          |                       | Звіти по опера       | ціям                  |                                        |       |
|                                                          | Платежі н                | етапі очікування      | Звіти про автом      | латичну<br>в і звітів |                                        |       |
|                                                          |                          |                       |                      |                       |                                        |       |
|                                                          |                          | звіти CitiDirect      | Звіти про оплати     |                       |                                        |       |
|                                                          | и доступні з             |                       | Звіти про плате      | ежі - CEEMEA          |                                        |       |
|                                                          |                          |                       |                      |                       | 3                                      | 12.65 |
|                                                          | Залишки і                | по рахунку            |                      |                       |                                        |       |
|                                                          |                          |                       |                      |                       |                                        |       |

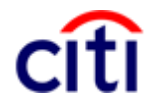

| У переліку доступних звітів    |   | Назва звіту                                            | Назва базового звіту                                   |
|--------------------------------|---|--------------------------------------------------------|--------------------------------------------------------|
| Ukraine Transaction Initiation | ☆ | Central Bank of Russia Transaction Initiation Report   | Central Bank of Russia Transaction Initiation Report   |
| Report" та перейдіть до        | ☆ | Payment orders in NBK format                           | Payment orders in NBK format                           |
| налаштування його критеріїв    | ☆ | Poland - Transaction Advice Report                     | Poland - Transaction Advice Report                     |
|                                | ☆ | Wages Protection System (WPS) Report                   | Wages Protection System (WPS) Report                   |
|                                | ☆ | Poland - DFTB Transaction Initiation Summary Report    | Poland - DFTB Transaction Initiation Summary Report    |
|                                | ☆ | Transaction Initiation Summary CZ/SK Report            | Transaction Initiation Summary CZ/SK Report            |
|                                | ☆ | Disbursement Summary Report                            | Disbursement Summary Report                            |
|                                | ☆ | CEEMEA Transaction Initiation Summary Report           | CEEMEA Transaction Initiation Summary Report           |
|                                | ☆ | National Bank of Ukraine Transaction Initiation Report | National Bank of Ukraine Transaction Initiation Report |
|                                | Ŷ | Poland - DFTB Transaction Initiation Detail Report     | Poland - DFTB Transaction Initiation Detail Report     |

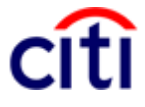

| Виберіть критерії для | National Bank of Ukraine Transaction Initiation Report                                                  |                                                                             |                                                   |  |  |  |  |  |  |
|-----------------------|----------------------------------------------------------------------------------------------------|-----------------------------------------------------------------------------|---------------------------------------------------|--|--|--|--|--|--|
| формування платіжного | <ul> <li>Похідна назва звіту</li> </ul>                                                                 | Назва базового звіту                                                        | * Формат                                          |  |  |  |  |  |  |
| доручення.            | Звіт про ініціацію платіжних доручень                                                                   | National Bank of Ukraine Transaction Initiation F                           | Adobe(PDF)requires Acrobat Reader (5.0 or higher) |  |  |  |  |  |  |
|                       | Варіант доставки                                                                                        |                                                                             | Підписати сертифікатом Citibank                   |  |  |  |  |  |  |
|                       | ěň.                                                                                                    | 🔲 Вибране                                                                   | Архівувати за допомогою WinZip                    |  |  |  |  |  |  |
|                       | Поділитись<br>Особистий  Публічний                                                                      |                                                                             |                                                   |  |  |  |  |  |  |
|                       | <ul> <li>Детальні параметри для вибраного типу звіту</li> </ul>                                         | 1                                                                           |                                                   |  |  |  |  |  |  |
|                       | Клієнт                                                                                                  | Номер рахунку<br>850003033                                                  | Статус транзакції                                 |  |  |  |  |  |  |
|                       | Номер посилання                                                                                         | Сума транзакції                                                             | Назва отримувача                                  |  |  |  |  |  |  |
|                       |                                                                                                    | 3 До                                                                        |                                                   |  |  |  |  |  |  |
|                       | * Дата вводу<br>© Останній © Сьогодні © Вчора © Останні 7<br>Виконати Зберегти і Виконати Зберегти Грас | днів Останні 14 днів Останні 30 днів Діапа<br>Абсолютний 💽 * 3 01/08/2015 🛗 | азон дат 🙍<br>*До 25/09/2015 🛗                    |  |  |  |  |  |  |

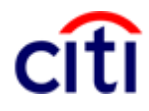

| ПЛАТІЖНЕ ДОРУЧЕННЯ №<br>від<br>Платник LOCAL SETTLEMENT                                        | 13        | ·                               | 0410001<br>Одержано банком<br>20р. | Поле буде заповнене тоді,<br>коли платіж буде<br>відправлено до банку |
|------------------------------------------------------------------------------------------------|-----------|---------------------------------|------------------------------------|-----------------------------------------------------------------------|
| Код 00000000<br>Банк платника                                                                  | код банку | ДЕБЕТ рах. №                    | СУМА                               |                                                                       |
| Одержувач Test<br>Код 27995466<br>Банк одержувача<br>гулксу у м киевт                          | код банку | КРЕДИТ рах. №<br>33119340799011 |                                    |                                                                       |
| Сума (словами): двісті грн. 00 кол.<br>Призначення Test 14.05.2015 hghf<br>платежу:<br>Без ПДВ |           | , <u></u>                       | Проведено банком<br>20р.           | Поле буде заповнене тоді,<br>коли сума буде списана з<br>рахунку      |
| м.п. Підписи платника                                                                          |           |                                 | Підпис банку                       |                                                                       |

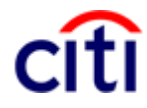

#### Додаткові формати звітів

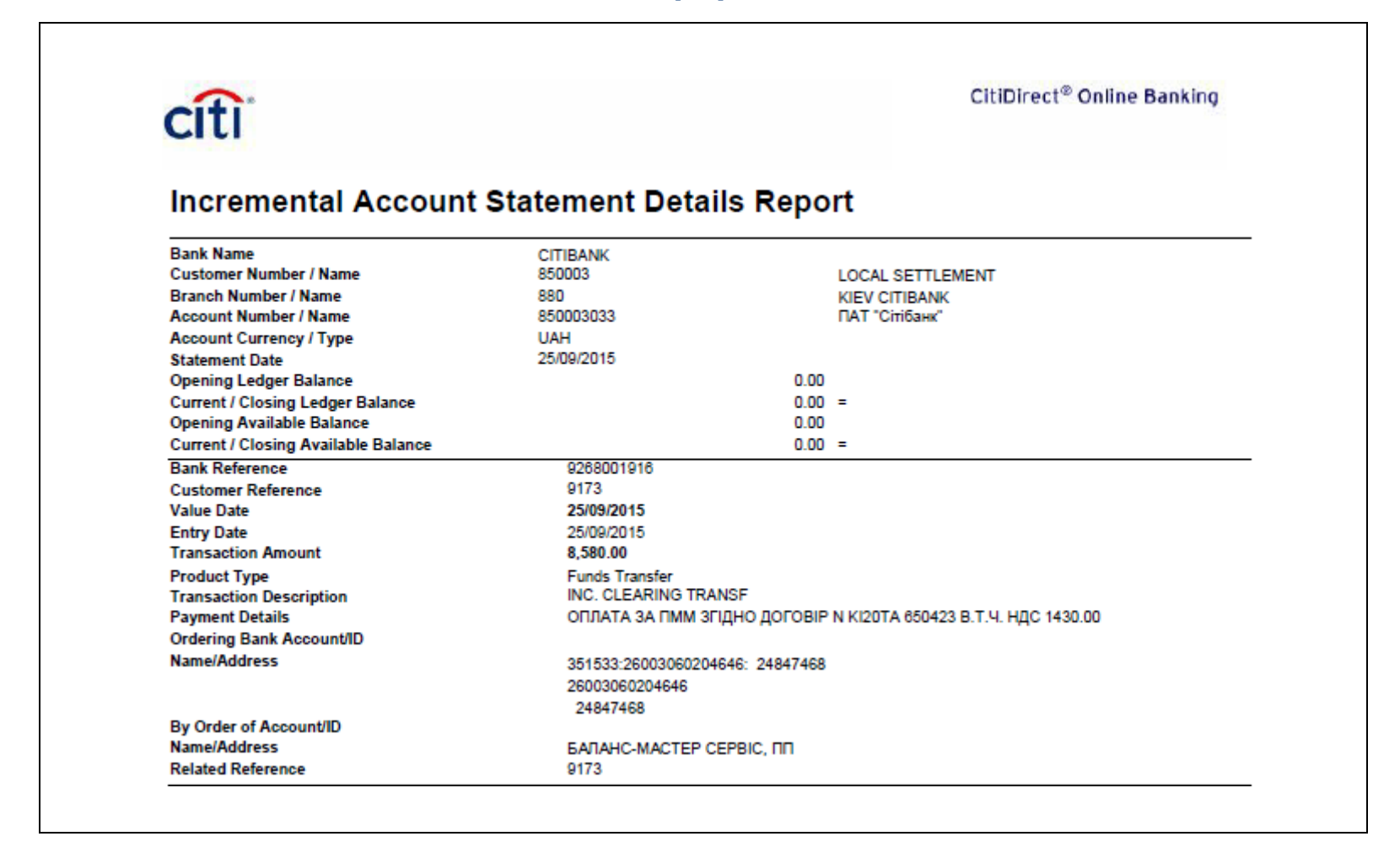

# Додаткові формати звітів

| citi                                                                                      |                                                                                                    |                                                                                                    | CitiDirect <sup>®</sup> On                                                                                       | line Banking                                                       |                                               |
|-------------------------------------------------------------------------------------------|----------------------------------------------------------------------------------------------------|----------------------------------------------------------------------------------------------------|----------------------------------------------------------------------------------------------------|--------------------------------------------------------------------|-----------------------------------------------|
| Transacti                                                                                 | on Detail Ac                                                                                                  | lvice Report - Cond                                                                                                    | ensed                                                                                                    |                                                                    |                                               |
| Bank Name<br>Customer Number<br>Branch Number / N<br>Account Number /<br>Account Currency | / Name<br>Name<br>Name<br>/ Type                                                                              | CITIBANK<br>850003<br>880<br>850003033<br>UAH                                                                                                    | LOCAL SETTLEMEN<br>KIEV CITIBANK<br>ПАТ "Сітібанк"                                                               | NT                                                                 |                                               |
| Bank Reference<br>9267001724<br>(We Have Del<br>НЕВІРНИЙ Н<br>,. ,290250327               | Product Type<br>Funds Transfer<br>bited Your Account) Custo<br>OMEP PAXYHKY OTPUN<br>06900, Beneficiary 29025 | Transaction Description<br>CLEARING TRANSFER<br>mer Reference 1 Entry Date 24/09/2015<br>IYBAЧA КОШТІВ. ПЛАТНИК Statement<br>032706900 ,АТ УКРСИББАНК ,2902503    | Value Date<br>24/09/2015<br>Payment Details NOBEPHE<br>Date 24/09/2015 Beneficiary<br>32706900 ,09807750 ,       | СУМА<br>ННЯ ПД № 2411331<br>/ Bank 351005 ,АТ УК                   | <b>92.00-</b><br>1 ВІД 24/09/15.<br>ГРСИББАНК |
| Bank Reference<br>9267009894<br>(We Have Del<br>24/09/15. НЕЕ<br>ПРИВАТБАН                | Product Type<br>Funds Transfer<br>bited Your Account) Custo<br>ЗІРНИЙ НОМЕР РАХУН<br>К ,_ ,29023866100110 , В | Transaction Description<br>CLEARING TRANSFER<br>mer Reference 6 Entry Date 24/09/2015<br>У ОТРИМУВАЧА КОШТІВ. Statement D<br>eneficiary 29023866100110 ,TPAH3.CЧ. | Value Date<br>24/09/2015<br>Payment Details NOBEPHE<br>Date 24/09/2015 Beneficiary I<br>_DN, DG, DZ ,29023866100 | СУМА<br>ННЯ ПД №@2PL593<br>Bank 305299 ,ПАТ КЕ<br>1110 ,14360570 , | <b>200.00-</b><br>1804 ВІД<br>5               |
| Bank Reference<br>9267015342<br>(We Have Del<br>НЕВІРНИЙ Н<br>26003001321                 | Product Type<br>Funds Transfer<br>bited Your Account) Custo<br>OMEP PAXYHKY OTP/M                             | Transaction Description<br>CLEARING TRANSFER<br>mer Reference 16 Entry Date 24/09/2015<br>IVBAYA KOUITIB. Statement Date 24/09/2012                               | Value Date<br>24/09/2015<br>5 Payment Details NOBEPH<br>/2015 Beneficiary Bank 3005                              | СУМА<br>ЕННЯ ПД № 737 ВІД<br>528 ,АТ ОТП БАНК ,.                   | <b>1,000.00-</b><br>24/09/15.                 |

### Робота із запитами в системі CitiDirect

передбачена реалізація наступних запитів: • Пошук банку о Запит на пошук банку Запити по рахунках • о Запити виписки по рахунку о Запит по балансам рахунку о Інкрементальний запит виписки по рахунку о Запит повідомлень деталі про транзакції обліку о Запит по транзакцій • Запити щодо управління доступом о Запит щодо неактивних користувачів Запит регіональних • курсів обміну

 Запит курсів обміну

В системі CitiDirect

| На початкову<br>сторінку | Послуги CitiDirect   | Звіти і<br>аналітика | Запити і<br>пошук                             | Служби нала                            | штувань                |
|--------------------------|----------------------|----------------------|-----------------------------------------------|----------------------------------------|------------------------|
| єнт увійшов як: U        | A-899999 UKRAINE PVT | 0 невдалих с         | Пошук банку<br>Запит на пош                   | ук банку                               | ду 25/09/2015 07:55:15 |
| Швидкі за                | лачі                 |                      | Запити по ра<br>Запит виписк                  | <b>хунках</b><br>и по рахунку          |                        |
|                          |                      |                      | Запит по бал<br>Інкременталь<br>виписки по ра | ансам рахунків<br>ьний запит<br>ахунку |                        |
| 🔰 Залишки і              | по рахунку           |                      | Запит повідої<br>деталі транза                | млень про<br>акції                     |                        |
| > Платежі на             | а етапі очікування   |                      | Запити щодо                                   | управління                             |                        |
| Доступні з               | віти CitiDirect      |                      | Запит щодо н<br>користувачів                  | еактивних                              |                        |
| 🔰 Менеджеј               | р звітів             |                      | Запит регіона<br>обміну<br>Запит курсів (     | <b>альних курсів</b><br>обміну         |                        |
| Ярлики Сі                | tiDirect             |                      |                                               |                                        | <b>.</b>               |

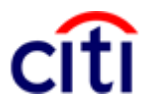

# Запит виписки по рахунку

| У блоці «Запити по                              | Критерії запиту виписки по рахунку                                                                                                    |
|-------------------------------------------------|----------------------------------------------------------------------------------------------------|
| рахунках» оберіть «Запит<br>виписки по рахунку» | * Ви повинні вибрати хоча б один з наступних критеріїв                                                                                                    |
| Bunnekn no paxynky».                            | Вибір рахунку                                                                                                    |
| Надалі необхідно встановити                     | Рахунок Група рахунків     Відділення     Клієнт     Клієнт      Клієнт      Клієнт     Клієнт      Клінт      К |
| критерії запиту виписки по                      |                                                                                                    |
| рахунку.                                        |                                                                                                    |
|                                                 | Діапазон дат виписок                                                                                                    |
| Натиснувши на іконку 🏙 Ви                       | 🔘 Дата не вибрана 🔘 Останній 🔘 Сьогодні 🔘 Вчора 🔘 Останні 7 днів 🔘 Останні 14 днів 🔘 Останні 30 днів 🧕 Діапазон дат 🔬                                                                                                    |
| зможете за допомогою                            | Абсолютний 💌 *Від 28/09/2015 📩 *До 28/09/2015 📩                                                                                                    |
| пошуку обрати необхідні                         |                                                                                                    |
| значення вказаних критеріїв.                    | По замовленню / отримувач Чеки<br>fx Include Cheques                                                                                                    |
| Також необхідно вказати                         |                                                                                                    |
| діапазон дат виписок.                           | 🔲 Керування параметрами по замовчуванню                                                                                                    |
|                                                 | Пошук                                                                                                    |
| патисніть «пошук» для                           |                                                                                                    |
| виконання запиту та                             |                                                                                                    |
| отримання інформації.                           |                                                                                                    |

## Запит виписки по рахунку

| Після виконання запиту      |
|-----------------------------|
| інформація буде             |
| відображена у таблиці. Дана |
| таблиця, як і всі доступні  |
| таблиці такого роду в       |
| системі CitiDirect, можна   |
| відредагувати: приховати    |
| деякі стовпці, змінити      |
| порядок сортування за       |
| необхідними полями, змінити |
| розміщення стовпців і їх    |
| ширина і т.п.               |
| Кожен рядок представляє     |
| одну                        |
| транзакцію з підсумковою    |
| інформацією. Обравши        |
| необхідні транзакції, Ви    |
| можете переглянути          |
| детальну інформацію.        |
|                             |

| Відділення: Точної № Ченк Include Cheque Діявазон дат вилисок: Adcontorний Від 28/09/2015 До 28/09/2015<br>Почати новий пошук<br>Загальний звіт за вилисками по рахунку (1 - 10 з 157) (Сторінка 1 3 16)) Вибрані елементи: 1 (Лочинаючи з 28/09/2015 14:20 GMT+02.00) © ©<br>Honep рахунку 1 № Номер відділення Назва відділення Дата вилисок Валюа Доступний залишок на початок<br>1 1850003005 880 КІЕV СПВАЛК 28/09/2015 UAH 37 212,30<br>1 1850003009 880 КІЕV СПВАЛК 28/09/2015 UAH 0,00<br>8 85000303 880 КІЕV СПВАЛК 28/09/2015 UAH 0,00<br>8 85000333 880 КІЕV СПВАЛК 28/09/2015 UAH 0,00<br>8 85000333 880 КІЕV СПВАЛК 28/09/2015 UAH 0,00<br>8 85000333 880 КІЕV СПВАЛК 28/09/2015 UAH 0,00<br>8 85000333 880 КІЕV СПВАЛК 28/09/2015 UAH 0,00<br>8 85000333 880 КІЕV СПВАЛК 28/09/2015 UAH 0,00<br>8 85000333 880 КІЕV СПВАЛК 28/09/2015 UAH 0,00<br>8 85000333 880 КІЕV СПВАЛК 28/09/2015 UAH 0,00<br>8 85000333 880 КІЕV СПВАЛК 28/09/2015 UAH 0,00<br>8 85000333 880 КІЕV СПВАЛК 28/09/2015 UAH 0,00<br>8 85000333 880 КІЕV СПВАЛК 28/09/2015 UAH 0,00<br>8 85000333 880 КІЕV СПВАЛК 28/09/2015 UAH 0,00<br>8 85000333 880 КІЕV СПВАЛК 28/09/2015 UAH 0,00<br>8 85000333 880 КІЕV СПВАЛК 28/09/2015 UAH 0,00<br>8 85000333 880 КІЕV СПВАЛК 28/09/2015 UAH 0,00<br>8 8500333 880 КІЕV СПВАЛК 28/09/2015 UAH 0,00<br>8 8500333 880 КІЕV СПВАЛК 28/09/2015 UAH 0,00<br>8 8500333 880 КІЕV СПВАЛК 28/09/2015 UAH 0,00<br>8 8500333 880 КІЕV СПВАЛК 28/09/2015 UAH 0,00<br>8 8500333 880 КІЕV СПВАЛК 28/09/2015 UAH 0,00<br>8 8500333 880 КІЕV СПВАЛК 28/09/2015 UAH 0,00<br>8 8500333 880 КІЕV СПВАЛК 28/09/2015 UAH 0,00<br>8 8500333 880 КІЕV СПВАЛК 28/09/2015 UAH 0,00<br>8 85003033 880 КІЕV СПВАЛК 28/09/2015 UAH 0,00<br>8 85003033 880 КІЕV СПВАЛК 28/09/2015 UAH 0,00<br>8 85003033 880 КІЕV СПВАЛК 28/09/2015 UAH 0,00<br>8 85003033 880 КІЕV СПВАЛК 28/09/2015 UAH 0,00<br>8 85003033 880 КІЕV СПВАЛК 28/09/2015 UAH 0,00<br>8 85003033 880 КІЕV СПВАЛК 28/09/2015 UAH 0,00<br>8 85003033 880 КІЕV СПВАЛК 28/09/2015 UAH 0,00<br>8 85003033 880 КІЕV СПВАЛК 28/09/2015 UAH 0,00<br>8 85003033 880 КІЕV СПВАЛК 28/09/2015 UAH 0,00<br>8 85003034 СІЕV СПВАЛК 28/09/2015 UAH 0,00<br>8 | Кри  | Критерії запиту виписки по рахунку 😿 = Обов'язкові поля                                                     |                           |                       |                     |                |                                     |  |  |  |
|----------------------------------------------------------------------------------------------------|------|----------------------------------------------------------------------------------------------------|---------------------------|-----------------------|---------------------|----------------|-------------------------------------|--|--|--|
| Почати новий пощук         Загальний заіт за вилисками по рахунку (1 - 10 з 157)       Image: Copinka 1 3 16 № 1       Вибрані елементк: 1       (Починаючи з 28/09/2015 14:20 GMT+02:0)       © ©         Помер рахунку 1 №       Номер відділення       Назва відділення       Дата вилиски       Валюта       Доступний залишок на початок дня         1       1650003005       880       КІЕV СПІВАЛК       28/09/2015       UAH       37 212,30         1       1650003005       880       КІЕV СПІВАЛК       28/09/2015       UAH       97 212,30         1       850003003       880       КІЕV СПІВАЛК       28/09/2015       UAH       97 212,30         1       850003003       880       КІЕV СПІВАЛК       28/09/2015       UAH       97 212,30         1       850003033       880       КІЕV СПІВАЛК       28/09/2015       UAH       9,00         1       850003033       880       КІЕV СПІВАЛК       28/09/2015       UAH       0,00         1       850003033       880       КІЕV СПІВАЛК       28/09/2015       UAH       0,00         1       850003033       880       КІЕV СПІВАЛК       28/09/2015       UAH       0,00         2       850003033       880       КІЕV СПІВАЛК       28/09/2015 <th>Від</th> <th colspan="8">Зідділення: 'Точно' 880 Чеки: Include Cheques Діапазон дат виписок: Абсолютний Від 28/09/2015 До 28/09/2015</th>                                                                                                    | Від  | Зідділення: 'Точно' 880 Чеки: Include Cheques Діапазон дат виписок: Абсолютний Від 28/09/2015 До 28/09/2015 |                           |                       |                     |                |                                     |  |  |  |
| Загальний звіт за вилисками по рахунку (1 - 10 з 157)       Image: Copinka 1 3 16 million 3 16 million 3 16 million 3 16 million 3 28/09/2015 14:20 GMT+02:0)       Image: Copinka 3 28/09/2015 14:20 GMT+02:0)       Image: Copinka 3 28/09/2015 14:20 GMT+02:0)       Im                                                                                                    | По   | Почати новий пошук                                                                                          |                           |                       |                     |                |                                     |  |  |  |
| Вибрані елементи: 1         (Починаючи з 28/09/2015 14:20 GMT+02:0)         ©         ©           Номер рахунку 1▲         Номер відділення         Назва відділення         Дата вилиски         Валюта         Доступний залишок на початок дня           1         16 № №         Вибрані елементи: 1         (Починаючи з 28/09/2015 UAH 37 212,30         Валюта         Доступний залишок на початок дня           1         1850003005         880         KIEV СПІВАΝК         28/09/2015         UAH 37 212,30           850003009         880         KIEV СПІВАΝК         28/09/2015         UAH 0,00           850003033         880         KIEV СПІВАΝК         28/09/2015         UAH 0,00           850003033         880         KIEV СПІВАΝК         28/09/2015         UAH 0,00           850003033         880         KIEV СПІВАΝК         28/09/2015         UAH 0,00           850003033         880         KIEV СПІВАΝК         28/09/2015         UAH 0,00           850003033         880         KIEV СПІВАΝК         28/09/2015         UAH 0,00           850003033         880         KIEV СПІВАΝК         28/09/2015         UAH 0,00           850003033         880         KIEV СПІВАΝК         28/09/2015         UAH 0,00           850003033         880 <th></th> <th></th> <th></th> <th></th> <th></th> <th></th> <th></th>                                                                                                    |      |                                                                                                    |                           |                       |                     |                |                                     |  |  |  |
| Номер рахунку 1         Номер відділення         Назва відділення         Дата вилиски         Валюта         Доступний залишок на початок дня           1         1850003005         880         КІЕV СІТІВАΝК         28/09/2015         UAH         37 212,30           1         1850003005         880         КІЕV СІТІВАΝК         28/09/2015         UAH         37 212,30           850003009         880         КІЕV СІТІВАΝК         28/09/2015         UAH         0,00           850003033         880         КІЕV СІТІВАΝК         28/09/2015         UAH         0,00           850003033         880         КІЕV СІТІВАΝК         28/09/2015         UAH         0,00           850003033         880         КІЕV СІТІВАΝК         28/09/2015         UAH         0,00           850003033         880         КІЕV СІТІВАΝК         28/09/2015         UAH         0,00           850003033         880         КІЕV СІТІВАΝК         28/09/2015         UAH         0,00           850003033         880         КІЕV СІТІВАΝК         28/09/2015         UAH         0,00           850003033         880         КІЕV СІТІВАНК         28/09/2015         UAH         0,00           850003033         880         КІЕV СІТІВ                                                                                                    | Зага | альний звіт за виписками по ра                                                                              | ахунку (1 - 10 з 157) 🛛 🕅 | « Сторінка 1 з 16 ) ј | Вибрані елементи: 1 | (Починаючи з 2 | 28/09/2015 14:20 GMT+02:00) 🛛 🙆 🎇   |  |  |  |
| Image: Solution of the set of the set of the                                                                                                    |      | Номер рахунку 1🔺                                                                                            | Номер відділення          | Назва відділення      | Дата виписки        | Валюта         | Доступний залишок на початок<br>дня |  |  |  |
| 1850003005       880       КІЕV СІТІВАNК       28/09/2015       UAH       37 212,30         850003009       880       КІЕV СІТІВАNК       28/09/2015       UAH       0,00         850003033       880       КІЕV СІТІВАNК       28/09/2015       UAH       0,00         850003033       880       КІЕV СІТІВАNК       28/09/2015       UAH       0,00         850003033       880       КІЕV СІТІВАNК       28/09/2015       UAH       0,00         850003033       880       КІЕV СІТІВАNК       28/09/2015       UAH       0,00         850003033       880       КІЕV СІТІВАNK       28/09/2015       UAH       0,00         850003033       880       КІЕV СІТІВАNK       28/09/2015       UAH       0,00         850003033       880       КІЕV СІТІВАNK       28/09/2015       UAH       0,00         850003033       880       КІЕV СІТІВАNK       28/09/2015       UAH       0,00         850003033       880       КІЕV СІТІВАNK       28/09/2015       UAH       0,00         850003033       880       КІЕV СІТІВАNK       28/09/2015       UAH       0,00         850003033       880       КІЕV СІТІВАNK       28/09/2015       UAH       0,00 </th <th></th> <td>1850003005</td> <td>880</td> <td>KIEV CITIBANK</td> <td>28/09/2015</td> <td>UAH</td> <td>37 212,30</td>                                                                                                    |      | 1850003005                                                                                                  | 880                       | KIEV CITIBANK         | 28/09/2015          | UAH            | 37 212,30                           |  |  |  |
| 850003009       880       KIEV CITIBANK       28/09/2015       UAH       0,00         850003033       880       KIEV CITIBANK       28/09/2015       UAH       0,00         850003033       880       KIEV CITIBANK       28/09/2015       UAH       0,00         850003033       880       KIEV CITIBANK       28/09/2015       UAH       0,00         850003033       880       KIEV CITIBANK       28/09/2015       UAH       0,00         850003033       880       KIEV CITIBANK       28/09/2015       UAH       0,00         850003033       880       KIEV CITIBANK       28/09/2015       UAH       0,00         850003033       880       KIEV CITIBANK       28/09/2015       UAH       0,00         850003033       880       KIEV CITIBANK       28/09/2015       UAH       0,00         850003033       880       KIEV CITIBANK       28/09/2015       UAH       0,00         850003033       880       KIEV CITIBANK       28/09/2015       UAH       0,00         850003033       880       KIEV CITIBANK       28/09/2015       UAH       0,00         850003033       880       KIEV CITIBANK       28/09/2015       UAH       0,00                                                                                                    |      | 1850003005                                                                                                  | 880                       | KIEV CITIBANK         | 28/09/2015          | UAH            | 37 212,30                           |  |  |  |
| 850003033       880       КІЕV СІТІВАNК       28/09/2015       UAH       0,00         850003033       880       КІЕV СІТІВАNК       28/09/2015       UAH       0,00         850003033       880       КІЕV СІТІВАNК       28/09/2015       UAH       0,00         850003033       880       КІЕV СІТІВАNК       28/09/2015       UAH       0,00         850003033       880       КІЕV СІТІВАNК       28/09/2015       UAH       0,00         850003033       880       КІЕV СІТІВАNК       28/09/2015       UAH       0,00         850003033       880       КІЕV СІТІВАNК       28/09/2015       UAH       0,00         850003033       880       КІЕV СІТІВАNК       28/09/2015       UAH       0,00         850003033       880       КІЕV СІТІВАNК       28/09/2015       UAH       0,00         850003033       880       КІЕV СІТІВАNК       28/09/2015       UAH       0,00         1850003033       880       КІЕV СІТІВАNК       28/09/2015       UAH       0,00                                                                                                    |      | 850003009                                                                                                   | 880                       | KIEV CITIBANK         | 28/09/2015          | UAH            | 0,00                                |  |  |  |
| 850003033       880       КІЕV СІТІВАΝК       28/09/2015       UAH       0,00         850003033       880       КІЕV СІТІВАΝК       28/09/2015       UAH       0,00         850003033       880       КІЕV СІТІВАΝК       28/09/2015       UAH       0,00         850003033       880       КІЕV СІТІВАΝК       28/09/2015       UAH       0,00         850003033       880       КІЕV СІТІВАΝК       28/09/2015       UAH       0,00         850003033       880       КІЕV СІТІВАΝК       28/09/2015       UAH       0,00         850003033       880       КІЕV СІТІВАΝК       28/09/2015       UAH       0,00         850003033       880       КІЕV СІТІВАΝК       28/09/2015       UAH       0,00         850003033       880       КІЕV СІТІВАΝК       28/09/2015       UAH       0,00         1                                                                                                    |      | 850003033                                                                                                   | 880                       | KIEV CITIBANK         | 28/09/2015          | UAH            | 0,00                                |  |  |  |
| В 80003033       880       КІЕV СІТІВАNК       28/09/2015       UAH       0,00         850003033       880       КІЕV СІТІВАNК       28/09/2015       UAH       0,00         850003033       880       КІЕV СІТІВАNК       28/09/2015       UAH       0,00         850003033       880       КІЕV СІТІВАNК       28/09/2015       UAH       0,00         850003033       880       КІЕV СІТІВАNК       28/09/2015       UAH       0,00         850003033       880       КІЕV СІТІВАNК       28/09/2015       UAH       0,00         850003033       880       КІЕV СІТІВАNK       28/09/2015       UAH       0,00         1850003033       880       КІЕV СІТІВАNK       28/09/2015       UAH       0,00         1850003033       880       КІЕV СІТІВАNK       28/09/2015       UAH       0,00         1850003033       880       КІЕV СІТІВАNK       28/09/2015       UAH       0,00                                                                                                    |      | 850003033                                                                                                   | 880                       | KIEV CITIBANK         | 28/09/2015          | UAH            | 0,00                                |  |  |  |
| 850003033       880       КІЕV СІТІВАNК       28/09/2015       UAH       0,00         850003033       880       КІЕV СІТІВАNК       28/09/2015       UAH       0,00         850003033       880       КІЕV СІТІВАNК       28/09/2015       UAH       0,00         850003033       880       КІЕV СІТІВАNК       28/09/2015       UAH       0,00         850003033       880       КІЕV СІТІВАNК       28/09/2015       UAH       0,00                                                                                                    |      | 850003033                                                                                                   | 880                       | KIEV CITIBANK         | 28/09/2015          | UAH            | 0,00                                |  |  |  |
| 850003033       880       КІЕV СІТІВАNК       28/09/2015       UAH       0,00         850003033       880       КІЕV СІТІВАNК       28/09/2015       UAH       0,00         850003033       880       КІЕV СІТІВАNК       28/09/2015       UAH       0,00         •       •       •       •       •       •       •         •       •       •       •       •       •       •         •       •       •       •       •       •       •       •         •       •       •       •       •       •       •       •       •       •       •       •       •       •       •       •       •       •       •       •       •       •       •       •       •       •       •       •       •       •       •       •       •       •       •       •       •       •       •       •       •       •       •       •       •       •       •       •       •       •       •       •       •       •       •       •       •       •       •       •       •       •       •       •       •       •                                                                                                    |      | 850003033                                                                                                   | 880                       | KIEV CITIBANK         | 28/09/2015          | UAH            | 0,00                                |  |  |  |
| 850003033       880       KIEV СІТІВАΝК       28/09/2015       UAH       0,00         850003033       880       KIEV СІТІВАΝК       28/09/2015       UAH       0,00          III       IIII       IIIIIIIIIIIIIIIIIIIIIIIIIIIIIIIIIIII                                                                                                    |      | 850003033                                                                                                   | 880                       | KIEV CITIBANK         | 28/09/2015          | UAH            | 0,00                                |  |  |  |
| 850003033       880       КІЕV СІТІВАНК       28/09/2015       UAH       0,00         11                                                                                                    |      | 850003033                                                                                                   | 880                       | KIEV CITIBANK         | 28/09/2015          | UAH            | 0,00                                |  |  |  |
| Тереглянути деталі транзакції                                                                                                    |      | 850003033                                                                                                   | 880                       | KIEV CITIBANK         | 28/09/2015          | UAH            | 0,00                                |  |  |  |
| Тереглянути деталі транзакції                                                                                                    | •    | III                                                                                                    |                           |                       |                     |                | 4                                   |  |  |  |
| Тереглянути деталі транзакції                                                                                                    |      |                                                                                                    |                           |                       |                     |                |                                     |  |  |  |
|                                                                                                    | Пере | еглянути деталі транзакції                                                                                  |                           |                       |                     |                |                                     |  |  |  |
|                                                                                                    |      |                                                                                                    |                           |                       |                     |                |                                     |  |  |  |
|                                                                                                    |      |                                                                                                    |                           |                       |                     |                |                                     |  |  |  |
|                                                                                                    |      |                                                                                                    |                           |                       |                     |                |                                     |  |  |  |
|                                                                                                    |      |                                                                                                    |                           |                       |                     |                |                                     |  |  |  |

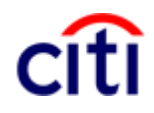

### Запит виписки по рахунку

При перегляді деталей обраних транзакцій, Вам доступна інформація про номер/назву рахунку, суму, валюту, дату виписки і т.д.

#### Деталі транзакції для 271000127

Номер рахунку 1850003005

**Назва банку** СІТІВАNК

Назва відділення KIEV CITIBANK

Назва рахунку LOCAL SETTLEMENT

Назва клієнта LOCAL SETTLEMENT

Ідентифікаційний податковий номер відділення Номер банку 271000127

**Сума** -9 927,00

Номер відділення 880

Дата виписки 28/09/2015

Номер клієнта 850003 **Валюта** UAH

> Дата валютування 28/09/2015

Дата вводу 28/09/2015

Номер IBAN

Номер клієнта UA15510152710003

#### Додаткова інформація

| Назва поля         | Вартість   |
|--------------------|------------|
| Product Type       | Data Entry |
| Transaction Amount | -9927      |
|                    |            |

Юридичний текст We have Debited your Account.

Повернутись до загального звіту виписки по рахунку

# Запит по балансам рахунків

| Налапі необхілно встановити                             | Критерій запиту загального балансу                                                                                                    |
|---------------------------------------------------------|----------------------------------------------------------------------------------------------------|
| критерії запиту по балансам                             | * Ви повинні вибрати хоча б один з наступних критеріїв                                                                                                    |
| рахунків.                                               | Вибір рахунку                                                                                                    |
|                                                         | Номер рахунку Група рахунків     Відділення     Клієнт     Кліснт     Ст. Ц.     Ст. Ц. |
| Натиснувши на іконку Ви                                 |                                                                                                    |
| пошуку обрати необхідні<br>значення вказаних критеріїв. | <b>Діапазон дат виписок</b><br>💿 Дата не вибрана 💿 Останній 💿 Сьогодні 💿 Вчора 💿 Останні 7 днів 💿 Останні 14 днів 💿 Останні 30 днів 👰 Діапазон дат 底                                                                                                    |
| Також необхідно вказати                                 | Абсолютний 	 ★Від 28/09/2015 📩 ★До 28/09/2015 📩                                                                                                    |
|                                                         |                                                                                                    |
|                                                         | * Базова валюта Валюта рахунку USD М М Гльки діяльність                                                                                                    |
| Натисніть «Пошук» для                                   |                                                                                                    |
| виконання запиту та                                     | с керування параметрами по замовчуванню                                                                                                    |
| отримання інформації.                                   | Пошук                                                                                                    |
|                                                         |                                                                                                    |

# Запит по балансам рахунків

| Після виконання запиту                                                                                                   | Критерій запиту загального балансу 🔹 = Обов'язкові поля                                                  |                 |                        |                 |                |                                  |                                              |  |
|----------------------------------------------------------------------------------------------------|----------------------------------------------------------------------------------------------------|-----------------|------------------------|-----------------|----------------|----------------------------------|----------------------------------------------|--|
| інформація буде                                                                                                    | Відділення: 'Точно' 880 Базова валюта: USD Діапазон дат виписок: Абсолютний Від 28/09/2015 До 28/09/2015 |                 |                        |                 |                |                                  |                                              |  |
| відображена у таблиці.                                                                                                   |                                                                                                    | 1               |                        |                 |                | - <b>H</b>                       |                                              |  |
| Дана таблиця, як і всі                                                                                                   | Почати новий пошук                                                                                       |                 |                        |                 |                |                                  |                                              |  |
| доступні таблиці такого роду<br>Загальний баланс (1 - 10 з 85) 🛛 🖓 🖉 Сторінка 1 з 9 🕨 👔 (Починаючи з 28/09/2015 14:49 GI |                                                                                                    |                 |                        |                 |                |                                  |                                              |  |
| в системі CitiDirect, можна                                                                                              |                                                                                                    |                 | Harran                 |                 | ]              | Received an annual second        |                                              |  |
| відредагувати для зручного                                                                                               | Дата виписки 2 🔺                                                                                         | Назва відділенн | я відділення           | Номер рахунку 1 | Валюта рахунку | доступнии залишок на початок дня | лоточний / доступний на кінець<br>дня баланс |  |
| користування.                                                                                                    | 28/09/2015                                                                                               | KIEV CITIBANK   | 880                    | 1850002041      | USD            | 24 548,50                        | 24 548,50                                    |  |
|                                                                                                    | 28/09/2015                                                                                               | KIEV CITIBANK   | 880                    | 1850002076      | EUR            | 1 476,58                         | 1 476,58                                     |  |
|                                                                                                    | 28/09/2015                                                                                               | KIEV CITIBANK   | 880                    | 1850002092      | GBP            | 0,00                             | 0,00                                         |  |
| кожен рядок представляє                                                                                                  | 28/09/2015                                                                                               | KIEV CITIBANK   | 880                    | 1850002114      | USD            | 0,00                             | 0,00                                         |  |
| інформацію про доступний                                                                                                 | 28/09/2015                                                                                               | KIEV CITIBANK   | 880                    | 1850002157      | UAH            | 0,00                             | 0,00                                         |  |
| залишок та баланс на                                                                                                    | 28/09/2015                                                                                               | KIEV CITIBANK   | 880                    | 1850002165      | UAH            | 0,00                             | 0,00                                         |  |
| початок/кінець лня                                                                                                    | 28/09/2015                                                                                               | KIEV CITIBANK   | 880                    | 1850002173      | EUR            | 0,00                             | 0,00                                         |  |
|                                                                                                    | 28/09/2015                                                                                               | KIEV CITIBANK   | 880                    | 1850002181      | USD            | 0,00                             | 0,00                                         |  |
|                                                                                                    | 28/09/2015                                                                                               | KIEV CITIBANK   | 880                    | 1850002211      | RUB            | 0,00                             | 0,00                                         |  |
|                                                                                                    | 28/09/2015                                                                                               | KIEV CITIBANK   | 880                    | 1850002246      | UAH            | 0,00                             | 0,00                                         |  |
|                                                                                                    | •                                                                                                    | III             |                        |                 |                |                                  | 4                                            |  |
|                                                                                                    |                                                                                                    |                 |                        |                 |                |                                  |                                              |  |
|                                                                                                    | Переглянути загалом                                                                                      |                 |                        |                 |                |                                  |                                              |  |
| при неоохідності ви можете                                                                                               | Переглянути з                                                                                            | агалом          |                        |                 |                |                                  | 🗏 Друк                                       |  |
| переглянути інформацію                                                                                                   | nopoli inity in c                                                                                        |                 |                        |                 |                |                                  |                                              |  |
| загалом та роздрукувати її.                                                                                              | Переглянути загалом                                                                                      | л (1 - 4 з 4)   |                        |                 |                |                                  |                                              |  |
|                                                                                                    | Назва 14                                                                                                 |                 |                        | Значення в USD  |                | д                                | ата виписки                                  |  |
|                                                                                                    | Current/Closing Availal                                                                                  | ble Balance -36 | 7 308,00               |                 |                | 28/09/2015                       |                                              |  |
|                                                                                                    | Current/Closing Ledge                                                                                    | r Balance -36   | 7 308,00               |                 |                | 28/09/2015                       |                                              |  |
|                                                                                                    | Opening Available Bala                                                                                   | ince -43        | -433 044,00 28/09/2015 |                 |                |                                  |                                              |  |
|                                                                                                    | Opening Ledger Balan                                                                                     | ce -43          | 3 044,00               |                 |                | 28/09/2015                       |                                              |  |
|                                                                                                    |                                                                                                    |                 |                        |                 |                |                                  |                                              |  |
|                                                                                                    |                                                                                                    |                 |                        |                 |                |                                  |                                              |  |

# Запит курсів обміну

| В системі CitiDirect         | На початкову                                                                             | Послуги CitiDirect                                                                                                    | Звіти і                                                           | Запити і                                                   | Служби налаштуе                                                  | ань                                                               |                                                                   |
|------------------------------|------------------------------------------------------------------------------------------|----------------------------------------------------------------------------------------------------|-------------------------------------------------------------------|------------------------------------------------------------|------------------------------------------------------------------|-------------------------------------------------------------------|-------------------------------------------------------------------|
| передбачена реалізація       | сторінку                                                                                 |                                                                                                    | аналітика                                                         | пошук                                                      |                                                                  |                                                                   |                                                                   |
| запитів курсів обміну валют: | Клієнт увійшов як: U                                                                     | JA-899999 UKRAINE PV                                                                                                    | Т 0 невдалих о                                                    | спроб починаючи                                            | і з останнього входу :                                           | 25/09/2015 07:55:15                                               |                                                                   |
| Натиснувши на іконку 📠       | Запити і пошук + За                                                                      | апит регіональних курс                                                                                                    | в обміну 🕨 Запит                                                  | курсів обміну                                              |                                                                  |                                                                   |                                                                   |
| Ви зможете за допомогою      | Запит курсів                                                                             | ооміну                                                                                                    |                                                                   |                                                            |                                                                  |                                                                   |                                                                   |
| пошуку обрати відділення     | Критерії запиту                                                                          | курсів обміну                                                                                                    |                                                                   |                                                            |                                                                  |                                                                   |                                                                   |
| Сітібанк Україна             | opanepase and y                                                                          | () per la certaine)                                                                                                    |                                                                   |                                                            |                                                                  |                                                                   |                                                                   |
|                              | <ul> <li>Відділення</li> </ul>                                                           |                                                                                                    | -                                                                 |                                                            |                                                                  |                                                                   |                                                                   |
|                              | 880                                                                                      |                                                                                                    | ini .                                                             |                                                            |                                                                  |                                                                   |                                                                   |
|                              |                                                                                          | -                                                                                                    |                                                                   |                                                            |                                                                  |                                                                   |                                                                   |
|                              | Керування пар                                                                            | аметрами по замовчув                                                                                                    | анню                                                              |                                                            |                                                                  |                                                                   |                                                                   |
|                              | Пошук                                                                                    |                                                                                                    |                                                                   |                                                            |                                                                  |                                                                   |                                                                   |
|                              |                                                                                          |                                                                                                    |                                                                   |                                                            |                                                                  |                                                                   |                                                                   |
|                              |                                                                                          |                                                                                                    |                                                                   |                                                            |                                                                  |                                                                   |                                                                   |
| Після виконаного пошуку ви   | Загальний звіт курсі                                                                     | в обміну                                                                                                    |                                                                   |                                                            |                                                                  |                                                                   |                                                                   |
| отримаєте таблицю з          | <b>Назва відділення</b> КІЕ                                                              | V CITIBANK                                                                                                    |                                                                   | Номе                                                       | ер відділення 880                                                |                                                                   |                                                                   |
| курсами валют. Натиснувши    | <b>Валюта відділення</b> U                                                               | IAH                                                                                                    |                                                                   | Дата                                                       | <b>транзакції</b> 25/09/2015                                     |                                                                   |                                                                   |
| на іконку                    | Дата валютування 25/                                                                     | /09/2015                                                                                                    |                                                                   |                                                            |                                                                  |                                                                   |                                                                   |
| 573 S                        | Загальний звіт курсів                                                                    | обміну (1 - 9 з 9)                                                                                                    |                                                                   |                                                            | Вибрані елементи: Ні                                             | (Починаючи з 25/09/2015                                           | 3:59 PM GMT+02:00) 💰 🙀                                            |
| 👅 , ви можете її             | 🗆 Валюта 1                                                                               | <ul> <li>Множник</li> </ul>                                                                                                    | Курс купівлі                                                      | Середній курс                                              | Курс продажу                                                     | Курс за 1 тиждень                                                 | Курс за 1 місяць                                                  |
| відредагувати відповідно до  | CAD                                                                                      | 1.00 1                                                                                                    | 6,0438 1                                                          | 6,04376                                                    | 16,04376                                                         | 16,04376                                                          | 16,04376                                                          |
| власних потреб.              | CHF                                                                                      | 1.00 2                                                                                                    | 2,0793 2                                                          | 2,07926                                                    | 22,07926                                                         | 22,11189                                                          | 22,23378                                                          |
|                              | CZK                                                                                      | 1.00 0                                                                                                    | ,8883 0                                                           | ,88831                                                     | 0,88831                                                          | 0,88979                                                           | 0,89529                                                           |
|                              |                                                                                          |                                                                                                    |                                                                   |                                                            |                                                                  |                                                                   |                                                                   |
|                              | EUR                                                                                      | 1.00 2                                                                                                    | 4,1282 2                                                          | 4,12821                                                    | 24,12821                                                         | 24,22331                                                          | 24,61561                                                          |
|                              | EUR<br>GBP                                                                               | 1.00 2<br>1.00 3                                                                                                    | 4,1282 2<br>2,6631 3                                              | 4,12821                                                    | 24,12821<br>32,66307                                             | 24,22331<br>32,67737                                              | 24,61561<br>32,66307                                              |
|                              | <ul><li>EUR</li><li>GBP</li><li>JPY</li><li>PLN</li></ul>                                | 1.00         2           1.00         3           1.00         0           1.00         5                                                                            | 4,1282 2<br>2,6631 3<br>,1794 0                                   | 4,12821<br>2,66307<br>,17942                               | 24,12821<br>32,66307<br>0,17942                                  | 24,22331<br>32,67737<br>0,17982                                   | 24,61561<br>32,66307<br>0,18132<br>5,72926                        |
|                              | <ul> <li>EUR</li> <li>GBP</li> <li>JPY</li> <li>PLN</li> <li>RUB</li> </ul>              | 1.00         2           1.00         3           1.00         0           1.00         5           1.00         0                                                   | 4,1282 2<br>2,6631 3<br>,1794 0<br>,7041 5<br>3227 0              | 4,12821<br>2,66307<br>,17942<br>,70407<br>3227             | 24,12821<br>32,66307<br>0,17942<br>5,70407<br>0,3227             | 24,22331<br>32,67737<br>0,17982<br>5,71122<br>0,32337             | 24,61561<br>32,66307<br>0,18132<br>5,73826<br>0,32587             |
|                              | <ul> <li>EUR</li> <li>GBP</li> <li>JPY</li> <li>PLN</li> <li>RUB</li> <li>USD</li> </ul> | 1.00         2           1.00         3           1.00         0           1.00         5           1.00         0           1.00         0           1.00         2 | 4,1282 2<br>2,6631 3<br>,1794 0<br>,7041 5<br>,3227 0<br>1,4645 2 | 4,12821<br>2,66307<br>,17942<br>,70407<br>,3227<br>1,46447 | 24,12821<br>32,66307<br>0,17942<br>5,70407<br>0,3227<br>21,46447 | 24,22331<br>32,67737<br>0,17982<br>5,71122<br>0,32337<br>21,54767 | 24,61561<br>32,66307<br>0,18132<br>5,73826<br>0,32587<br>21,89237 |

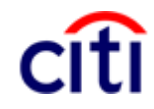

# Запит курсів обміну

|                                                     | Customize: Загальний звіт курсів обміну                                                                                                    | 8 |
|-----------------------------------------------------|----------------------------------------------------------------------------------------------------|---|
|                                                     | Кількість рядків, що відображаються 10 💌<br>Вибрати колонки для відображення                                                                              |   |
|                                                     | Доступні колонки (0)<br>Валюта +<br>Множник<br>Курс купівлі<br>Середній курс<br>Курс продажу<br>Курс за 1 тиждень<br>Курс за 1 місяць<br>Курс за 2 місяці |   |
| Редагування вигляду запиту щодо обміну курсів валют | Курс за 3 місяці                                                                                                    |   |
|                                                     | + = Завжди відображається                                                                                                    |   |
|                                                     | Первинне сортування колонок                                                                                                    |   |
|                                                     | Валюта 💌 🎱 За зростанням 🔍 За спаданням                                                                                                    |   |
|                                                     | Вторинне сортування колонок                                                                                                    |   |
|                                                     | Вибрати ширини колонок                                                                                                    |   |
|                                                     | <ul> <li>Використовувати поточну ширину колонок</li> <li>Використовувати ширини колонок за замовчанням</li> </ul>                                         |   |
|                                                     | Зберегти Відмінити Скинути на налаштування за замовчанням                                                                                                 |   |

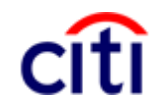